# Sistema Informativo Portale Web

Dr. Antonino Passarelli

**ISTRUZIONI PER GLI UTENTI DI MILANO BICOCCA** 

## INDICE

#### INTRODUZIONE MISSIONI

- Rischiesta di autorizzazione

VOR

ELI

- Richiesta di rimborso
- Storico

#### ACQUISTI

- Inserimento ordini
- Tracciamento ordini

#### Introduzione

#### WORKFLOW

Questo sistema attiva un workflow della pratica quindi le autorizzazioni vengono date on-line nel seguente ordine:

#### missioni

- UTENTE
- RESPONSABILE ESPERIMENTO (non serve più l'autorizzazione del coordinatore)
- DIRETTORE
- UTENTE UFFICIO MISSIONI

#### ordini

- UTENTE
- RESPONSABILE ESPERIMENTO (non serve più l'autorizzazione del coordinatore)
- DIRETTORE
- UFFICIO MISSIONI
- UTENTE

Quindi per le **missioni** dopo l'autorizzazione del Direttore il sistema invia una e-mail di conferma all'UTENTE (e una all'UFFICIO MISSIONI); mentre per gli **ordini** la e-mail arriva dopo l'impegno in contabilità (questa differenza perché la MS deve essere autorizzata subito dal direttore per poter partire ed essere coperti dall'assicurazione, per gli ordini invece vale l'impegno in contabilità e solo con questo avviene la numerazione)

#### PANNELLO DI CONTROLLO

E' diverso a seconda dell'utente. I responsabili di esperimento avranno anche il menù delle autorizzazioni

#### RICERCHE

L'UTENTE potrà in qualsiasi momento verificare lo stato delle proprie pratiche collegandosi ai menù STORICO MISSIONI o ORDINI

#### OPZIONI

salva bozza consente di salvare ed eventualmente di fare in un secondo momento delle correzioni sottometti rende la pratica definitiva per l'invio al workflow pertanto non potrà più essere possibile effettuare correzioni. I passaggi da attuare sono: 1) far annullare la pratica inoltrando una e-mail al responsabile dei fondi, al direttore o all'amministrazione (a seconda del livello in cui sta la pratica); 2) andare nella LISTA RDA selezionare la pratica errata e fare DUPLICA PRATICA e poi una volta effettuate le modifiche risottomettere.

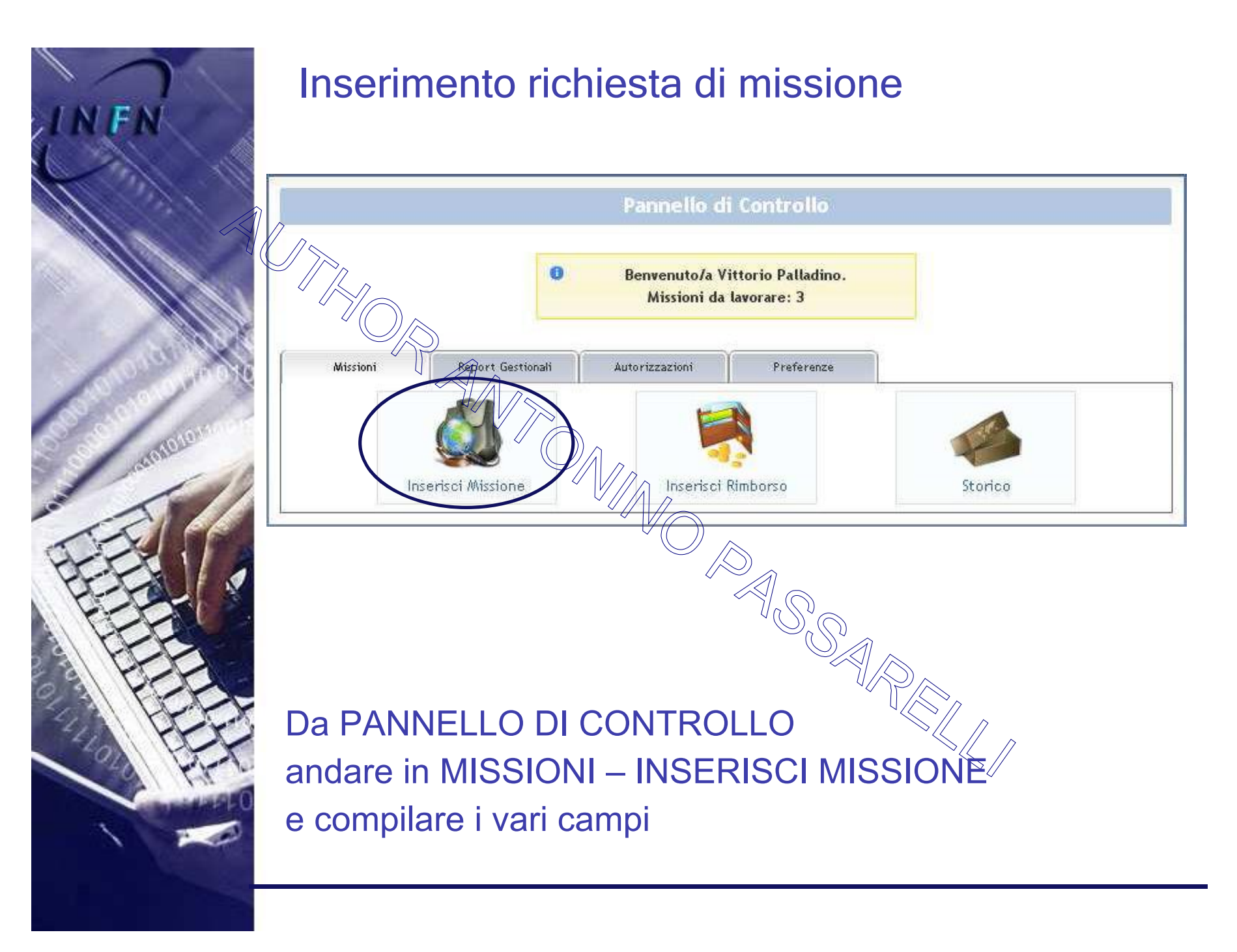

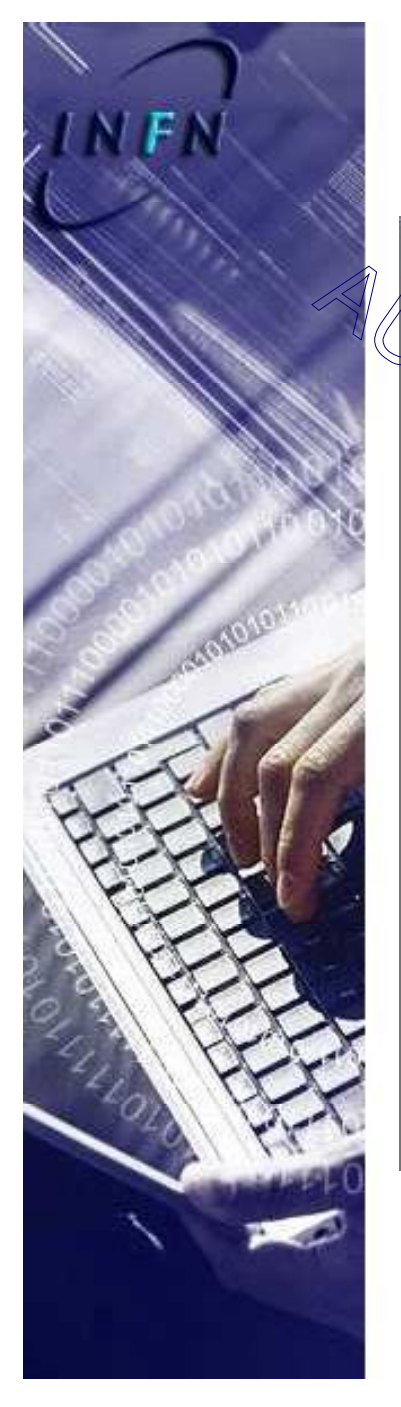

# Localita'

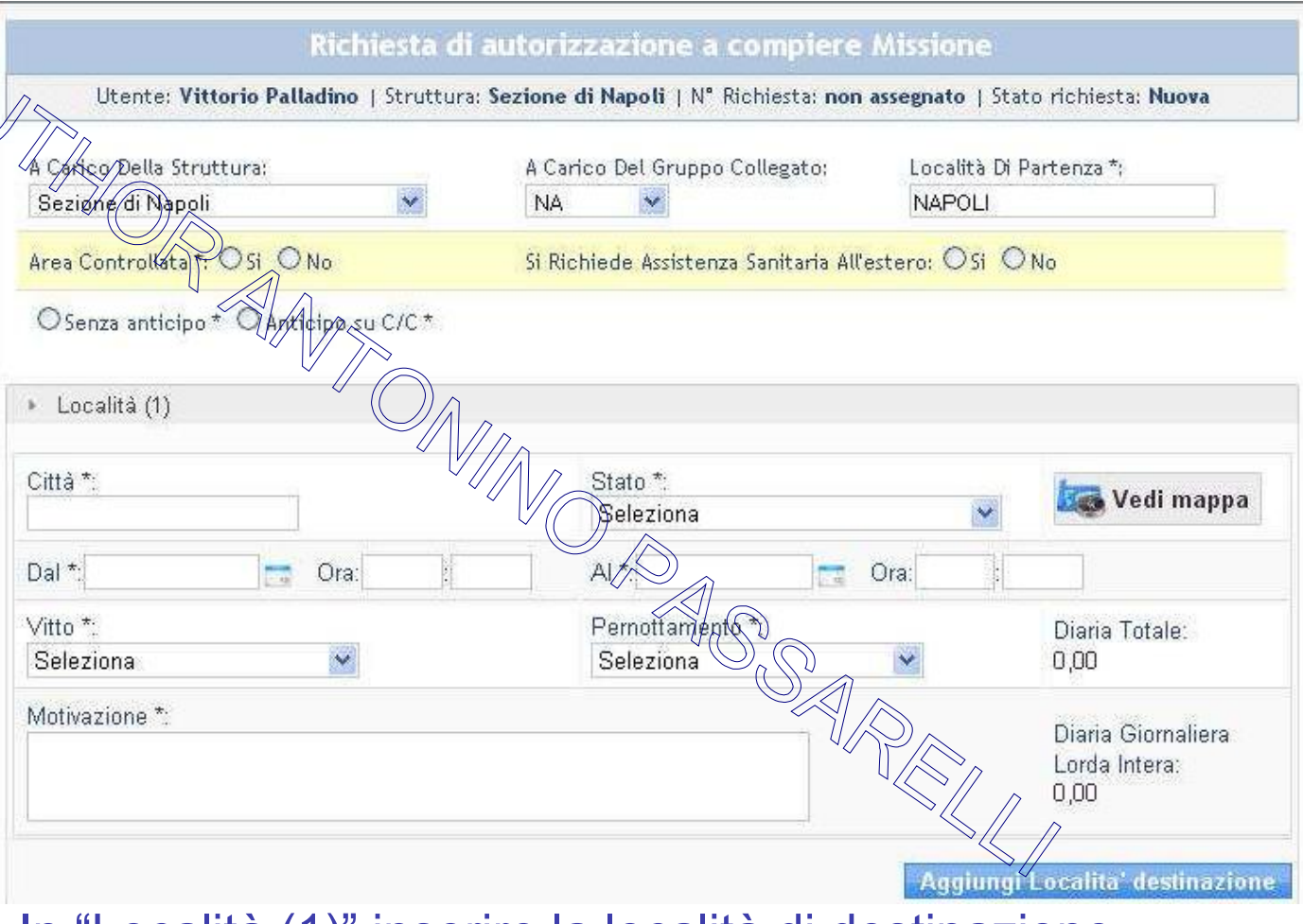

In "Località (1)" inserire la località di destinazione Se la trasferta prevede + destinazioni cliccare su "Aggiungi Località destinazione"

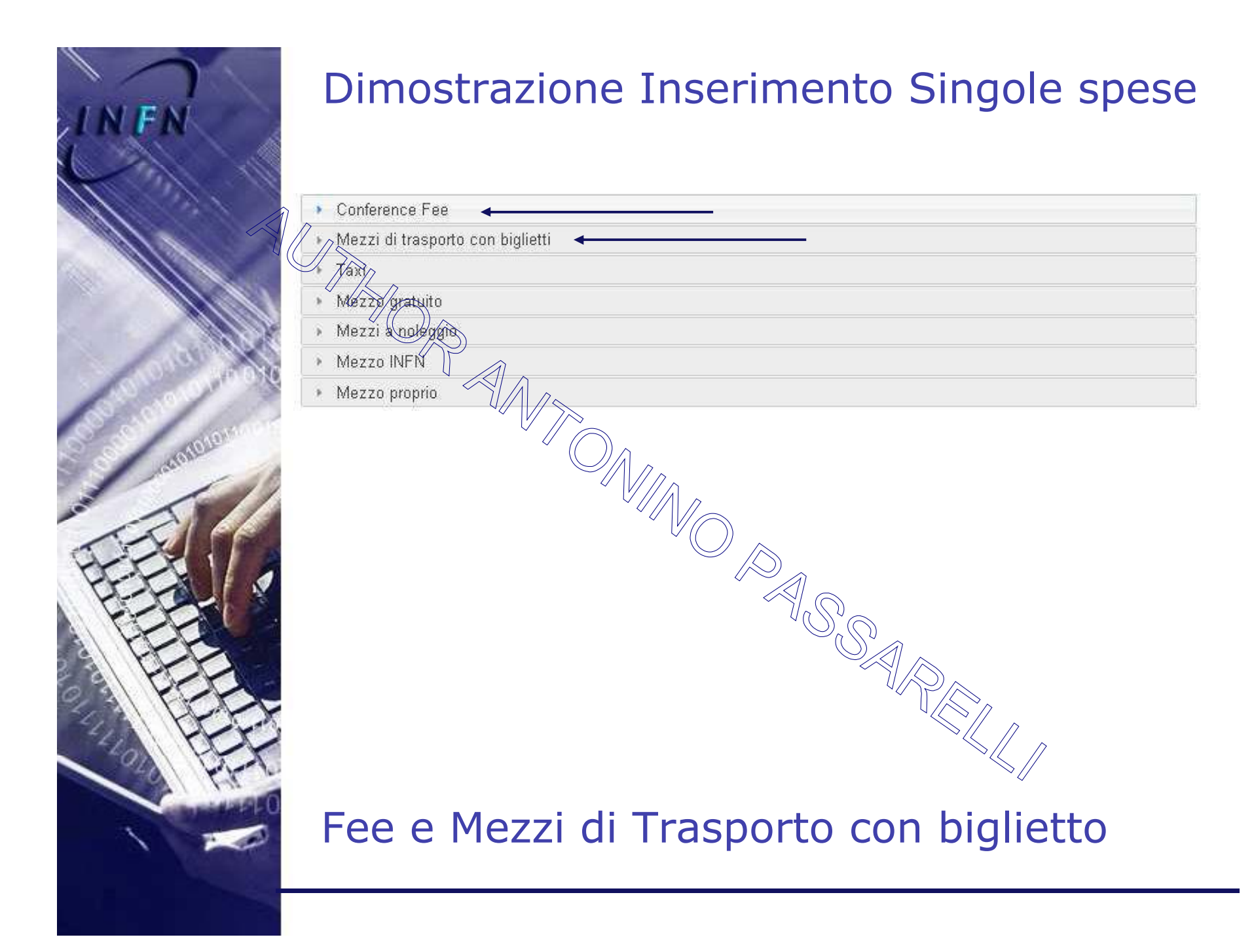

# Fee e mezzi con biglietto (AEREO - TRENO - NAVE - BUS)

| Conference Fee (1)       |                             |                           |                                    |
|--------------------------|-----------------------------|---------------------------|------------------------------------|
| Modalità *:<br>Seleziona | Sito Web Della (<br>http:// | Conferenza *:             | Durata(gg) *:                      |
| Importet 0000            | Valuta:<br>Euro             | <u>×</u>                  | Importo In Euro *:<br>00 , 00      |
| Mezzi di trasporto col   |                             |                           | Elimina questa Fee<br>Aggiungi Fee |
| Mezzo *:<br>Seleziona 🐱  | Modalità Biglietto          | Da *                      | A *:                               |
| Importo:<br>00], 00      | Valuta:                     | Importo In Euro:<br>00,00 | Elimina questo Biglietto           |
|                          |                             |                           | Aggiungi Biglietto                 |

In caso di Fee nel campo "Durata (gg)" inserire solo i gg di durata effettiva della conferenza Per i Mezzi di trasporto nel campo "Modalità" selezionare "PROPRIO" (la ns. sezione non ha l'agenzia convenzionata)

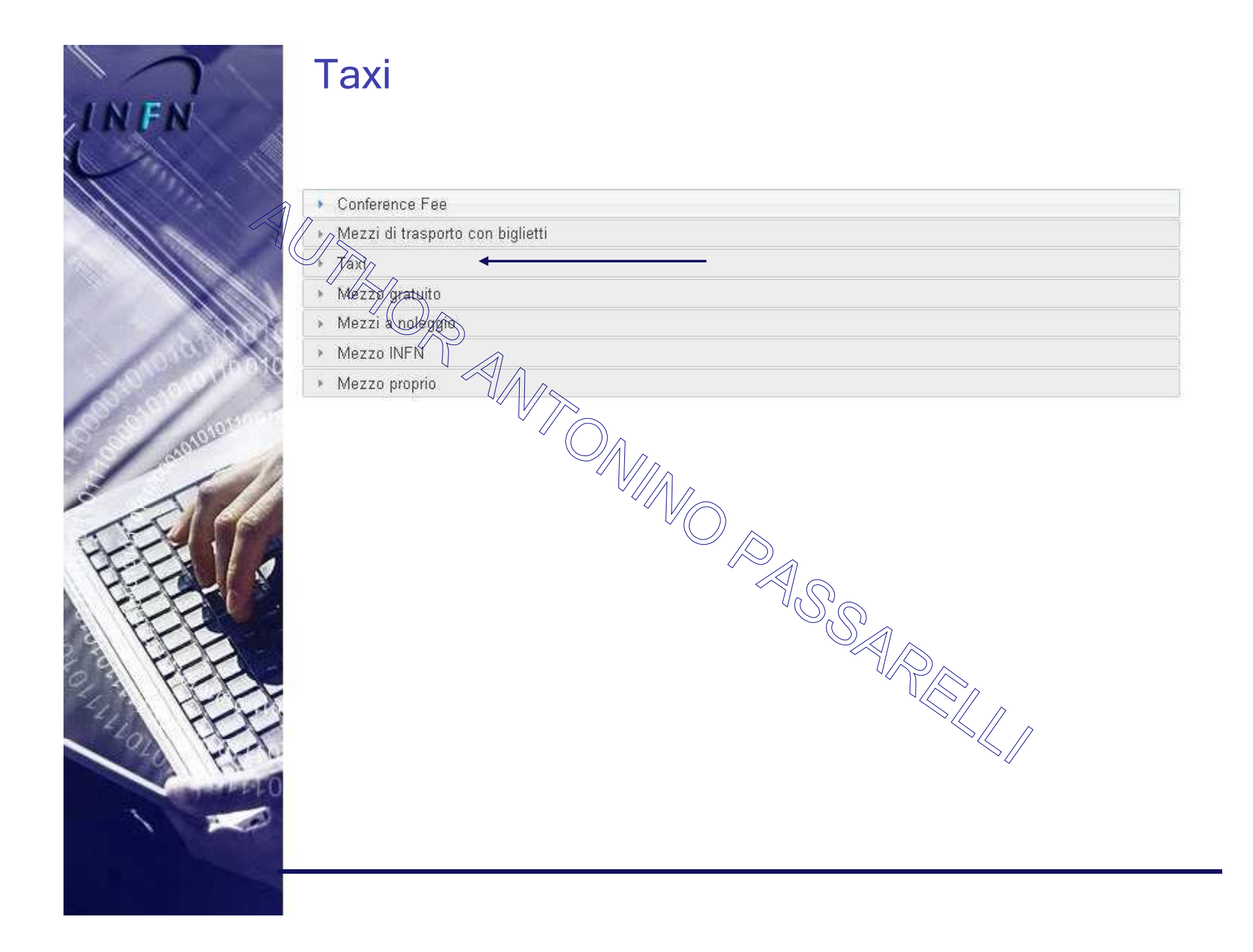

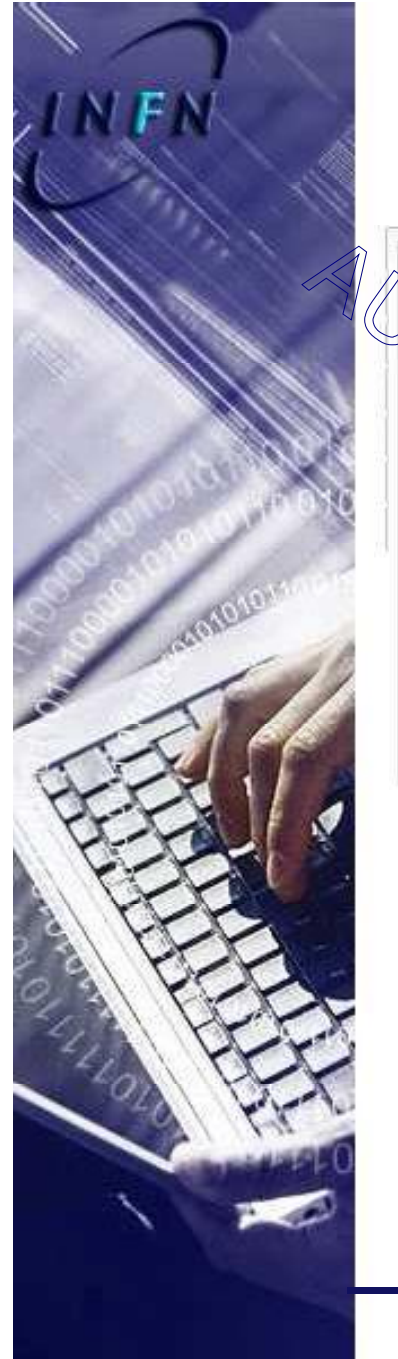

# Taxi

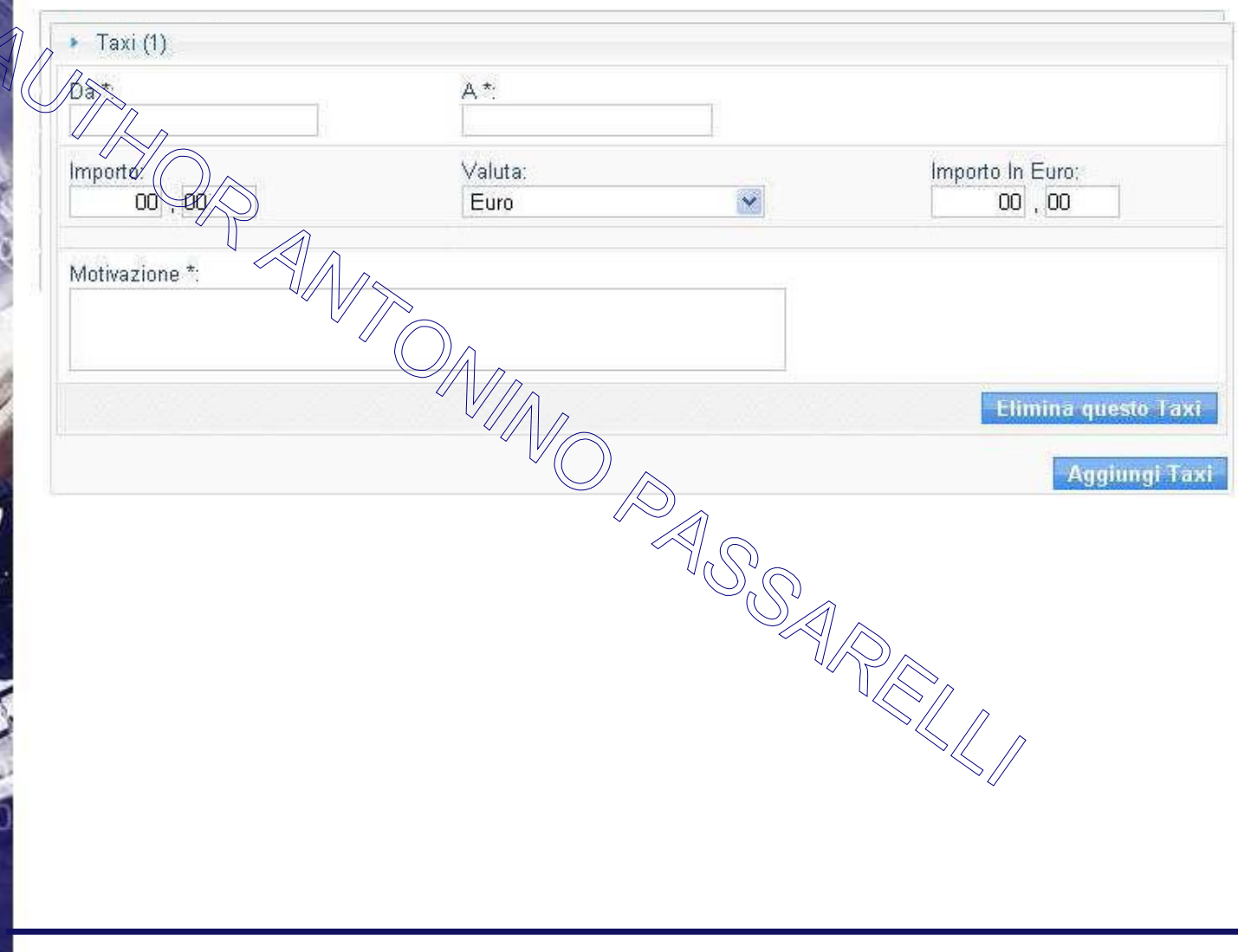

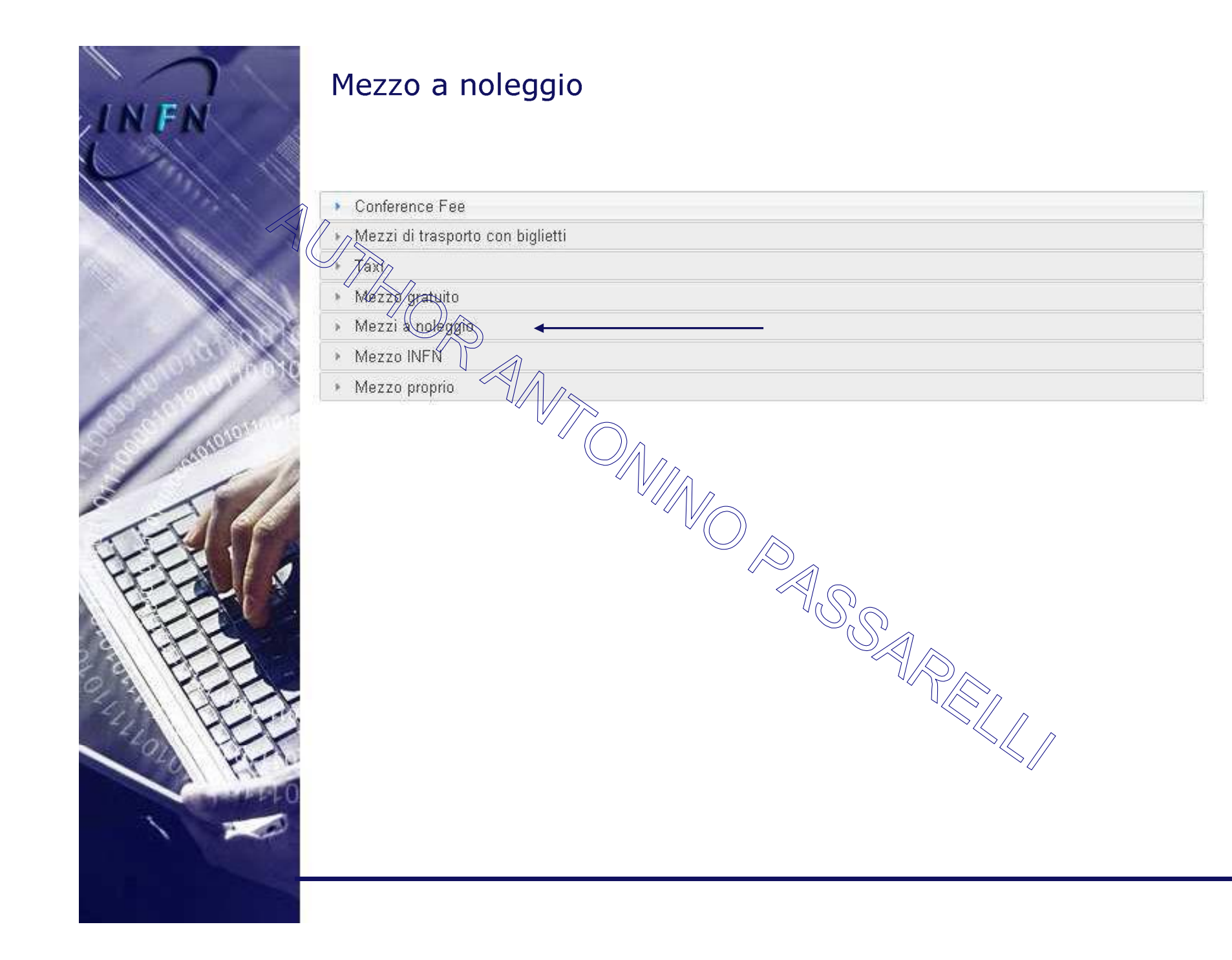

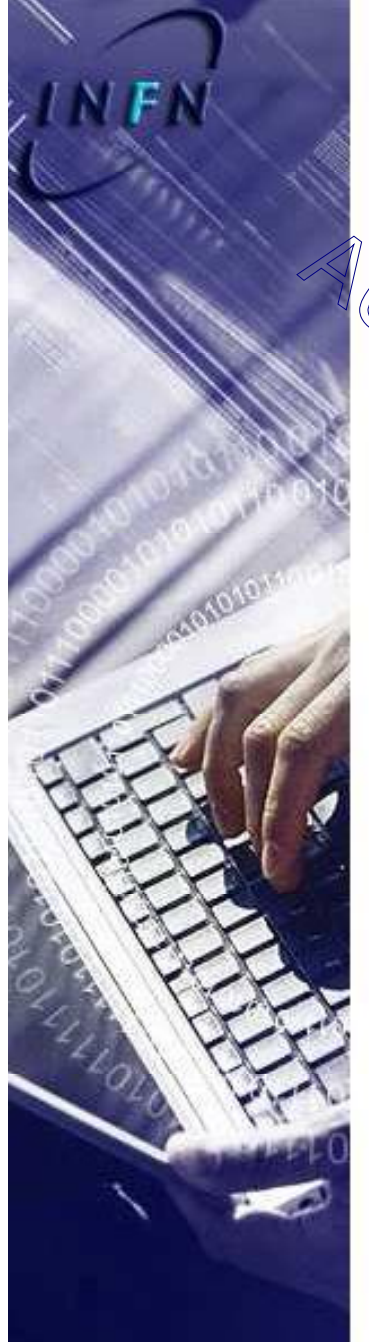

# Mezzo a noleggio

| <ul> <li>Mezzi a noleggio (1)</li> </ul>                               |                                                   |                 |                                                      |                                                          |
|------------------------------------------------------------------------|---------------------------------------------------|-----------------|------------------------------------------------------|----------------------------------------------------------|
| Modalità *:                                                            | Da *:                                             |                 | A *:                                                 |                                                          |
| Seleziona                                                              |                                                   |                 |                                                      |                                                          |
| Importo:                                                               | Valuta:                                           | (entroy)        | Importo In Euro:                                     |                                                          |
|                                                                        | Euro                                              | ×.              | 00,00                                                |                                                          |
| Votivazione *                                                          | <u>^</u>                                          |                 |                                                      |                                                          |
|                                                                        |                                                   |                 |                                                      |                                                          |
| Al visciende disbiens soon                                             |                                                   | unte al materi  | Mustern de ensi vere                                 |                                                          |
| rasportati o al mezzo ste                                              |                                                   | e arrecare a pe | ersone e cose, in parti                              | colare al terzi, al                                      |
| trasportati, o al mezzo ste<br>Accetto                                 | sso. *                                            | a arrecare a pe | Elimina questo Me                                    | zzo a Noleggio                                           |
| trasportati, o al mezzo ste                                            | sso. *                                            | arrecare a pe   | Elimina questo Me                                    | zzo a Noleggio<br>giungi Noleggio                        |
| Accetto<br>n caso di VC                                                | DUCHER Europca                                    | Tor nel ca      | Elimina questo Me<br>Ag                              | zzo a Noleggio<br>giungi Noleggio<br>alità"              |
| Accetto<br>n caso di VO                                                | DUCHER Europca                                    | arrecare a pe   | Elimina questo Me<br>Ag                              | zzo a Noleggio<br>giungi Noleggio                        |
| Accetto<br>n caso di VO<br>selezionare                                 | DUCHER Europca<br>"Agenzia"                       | ir nel ca       | Elimina questo Me<br>Ag                              | zzo a Noleggio<br>giungi Noleggio<br>alità"              |
| Accetto<br>n caso di VO<br>selezionare '<br>Vista l'accetto            | DUCHER Europca<br>"Agenzia"<br>azione della dichi | arazion         | Elimina questo Me<br>Ag<br>ampo "Moda                | zzo a Noleggio<br>giungi Noleggio<br>alità"<br>richiesta |
| Accetto<br>Accetto<br>n caso di VO<br>selezionare '<br>/ista l'accetto | DUCHER Europca<br>"Agenzia"<br>azione della dichi | ar nel ca       | Elimina questo Me<br>Ag<br>ampo "Moda<br>e non è più | zzo a Noleggio<br>giungi Noleggio<br>alità"<br>richiesta |

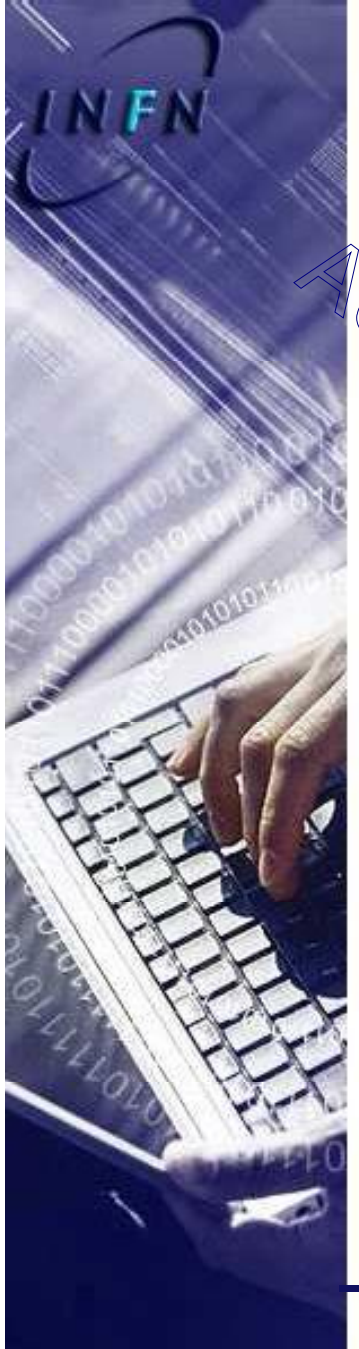

# Mezzo proprio

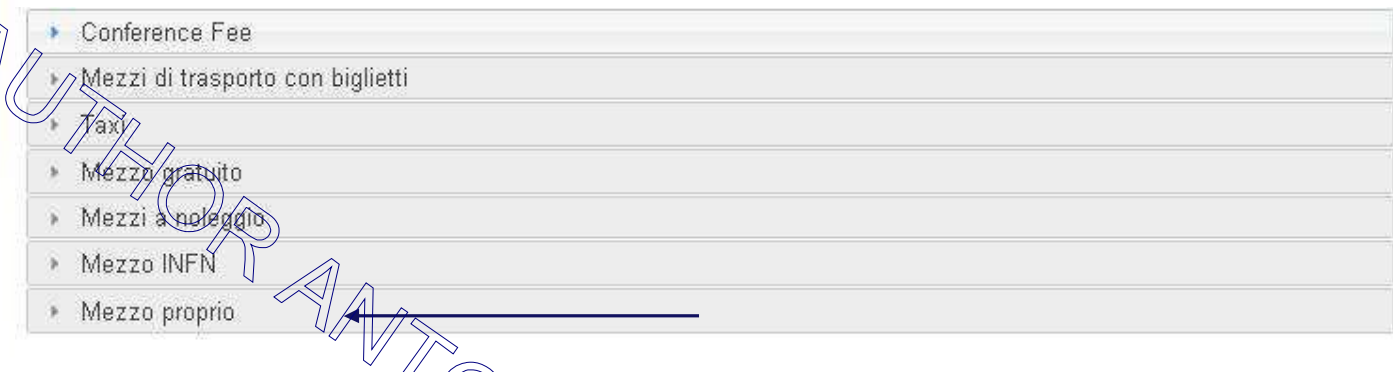

Il mezzo deve essere già censito e legato all'utente. Se non lo fosse andare in "IMPOSTAZIONI DATI AUTO" e per l'inserimento consultare il capitolo apposito di questo manuale

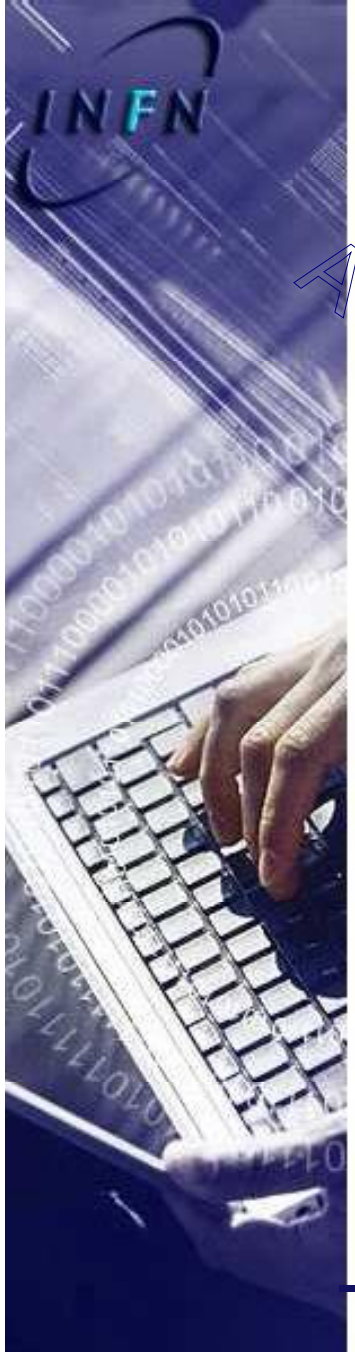

## Mezzo proprio

| Mezzo proprio (1)                                                                                |                                                         |                                     |                                      |                                        |                                   |
|--------------------------------------------------------------------------------------------------|---------------------------------------------------------|-------------------------------------|--------------------------------------|----------------------------------------|-----------------------------------|
| Auto *:                                                                                          |                                                         |                                     |                                      |                                        |                                   |
| Seleziona                                                                                        | *                                                       |                                     |                                      |                                        |                                   |
| 307 2/0 H/I 90cv - CK99988<br>Captiva 2.4/16v 136cv - AA666                                      | cc                                                      | A/r.                                | 👼 Percorso                           | Km Indicativi *:                       | Costo Km:                         |
| Motivazione *:                                                                                   | /7~                                                     |                                     |                                      |                                        |                                   |
|                                                                                                  |                                                         |                                     |                                      | 11.55 artis tumpiantis                 |                                   |
| Al riguardo dichiara espressa<br>penale per i danni che l'uso<br>trasportati, o al mezzo stesso. | nente di sollevare l'Istit<br>di detto mezzo possa<br>* | uto Nazionale di<br>comunque arreca | i Fisica Nucleare<br>are a persone e | a ogni responsa<br>cose, in particolar | bilita civile e<br>e ai terzi, ai |
| Accetto                                                                                          |                                                         |                                     | $\mathcal{I}$                        |                                        |                                   |
|                                                                                                  |                                                         |                                     |                                      | limina questo Mez                      | zo Proprio                        |
|                                                                                                  |                                                         |                                     |                                      | Aggiungi me                            | zzo proprio                       |
| Vista l'accet                                                                                    | tazione d                                               | ella dic                            | chiaraz                              | ione no                                | nè                                |
|                                                                                                  |                                                         |                                     |                                      |                                        |                                   |
|                                                                                                  | 1 C C C C C C C C C C C C C C C C C C C                 |                                     |                                      |                                        |                                   |
| biù richiesta                                                                                    | la conse                                                | ana ca                              | rtacea                               | del foal                               | io auto                           |
| più richiesta                                                                                    | la conse                                                | gna ca                              | rtacea                               | del fogl                               | io auto                           |

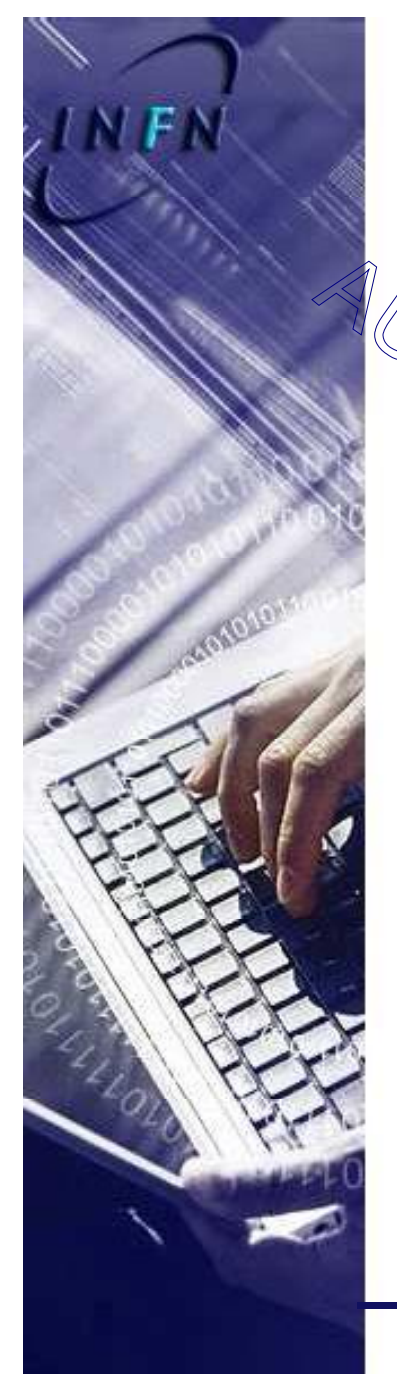

### Fondi

| perimento/sottovoce *: | Nota: |                    |
|------------------------|-------|--------------------|
| Avce /                 |       |                    |
|                        |       |                    |
|                        |       |                    |
|                        |       | Aggiungi Esperimer |

Usare il pulsante "Aggiungi esperimento" se la trasferta va caricata su più esperimenti e nelle note specificare la percentuale di suddivisione della spesa

Proposti i soli esperimenti con capitoli mission // italia/estero/formazione abilitati in competenza

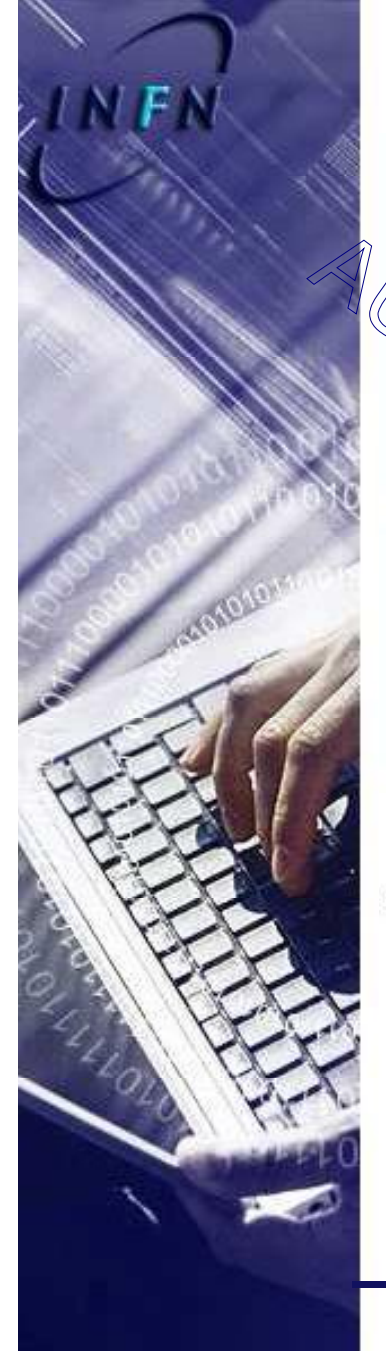

# Spese e Note

| Seleziona           | 00,00      | Euro        | <b>X</b>     | 00,00                |
|---------------------|------------|-------------|--------------|----------------------|
| Descritione:        |            |             | -            |                      |
|                     |            |             |              |                      |
| 4// 1//             |            |             |              | Aggiungi Spesa       |
| Iteriori Note:      |            |             |              |                      |
|                     |            | 11          | 14 44<br>201 |                      |
|                     |            |             |              |                      |
|                     |            |             |              | Totale missione: € ( |
| ampi obbligatori    |            |             | S"           |                      |
|                     |            |             |              | Saiva Bozza Sottom   |
| er Spese Pres       | unte si ir | ntendono t  | utte le a    | ltre spese.          |
| er l'utilità di "Sa | alva boz   | za" e "Sott | ometti" g    | guardare il          |

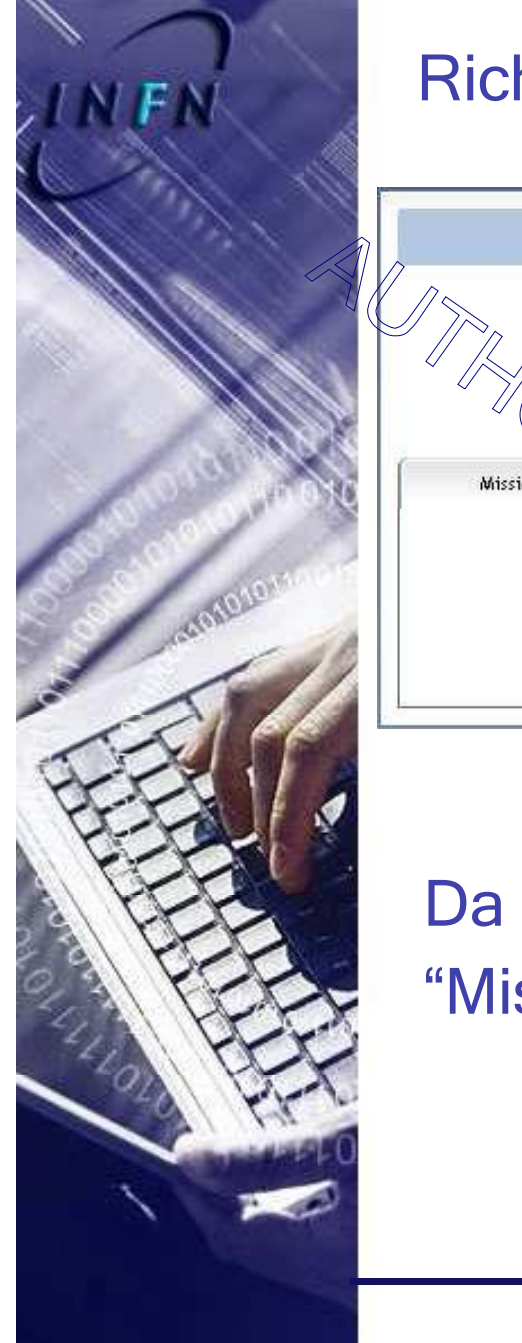

## Richiesta di rimborso

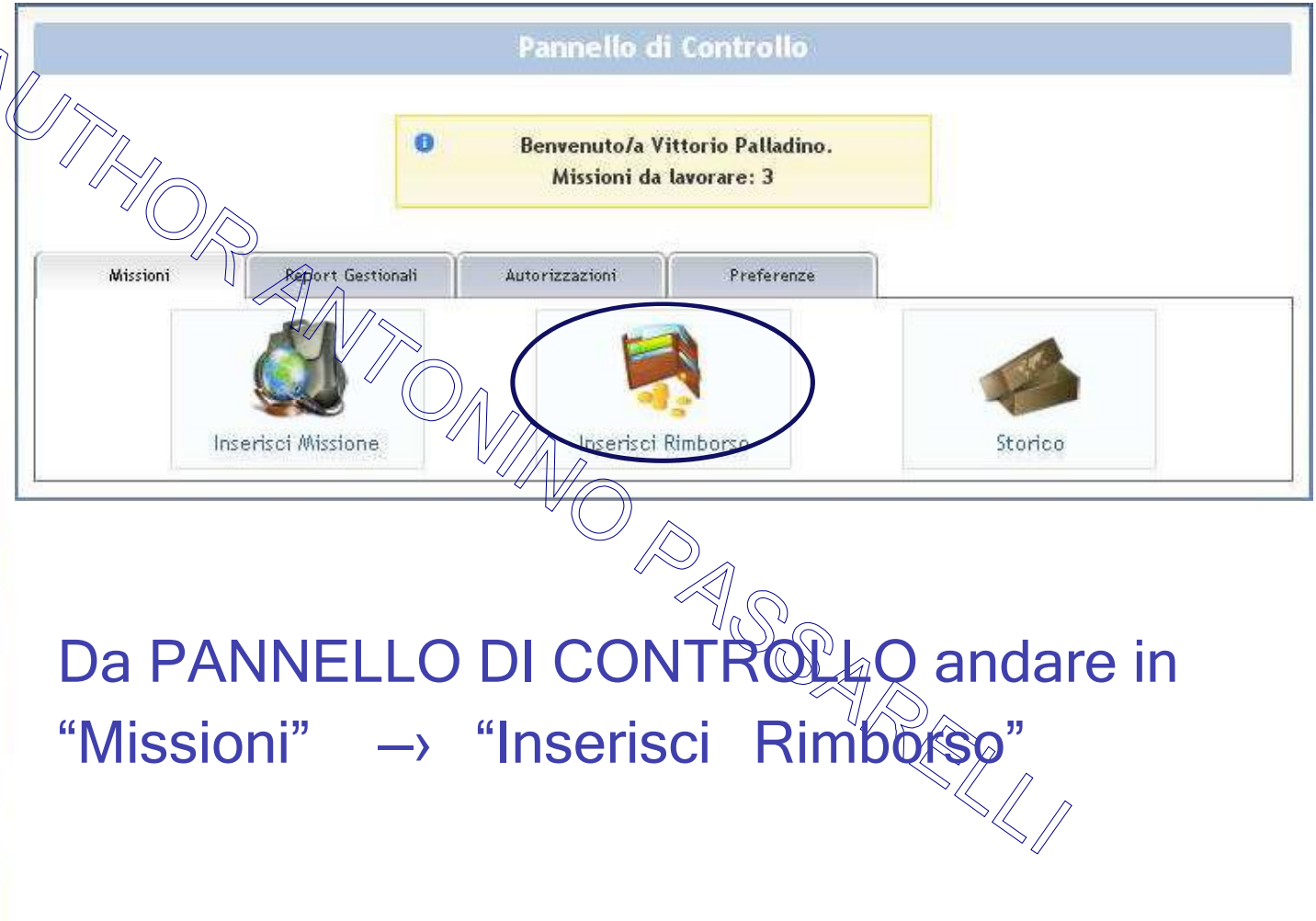

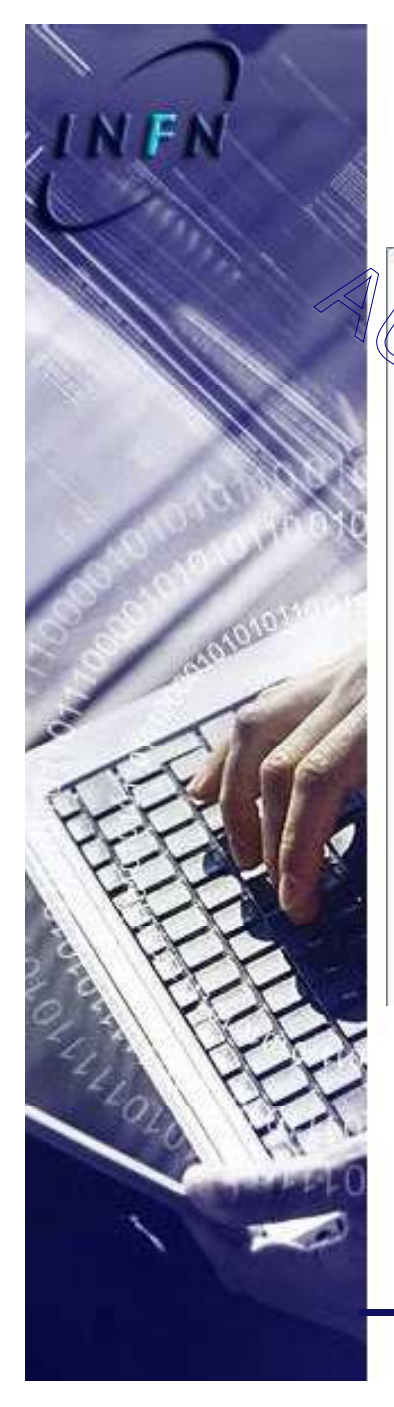

# Richiesta di rimborso

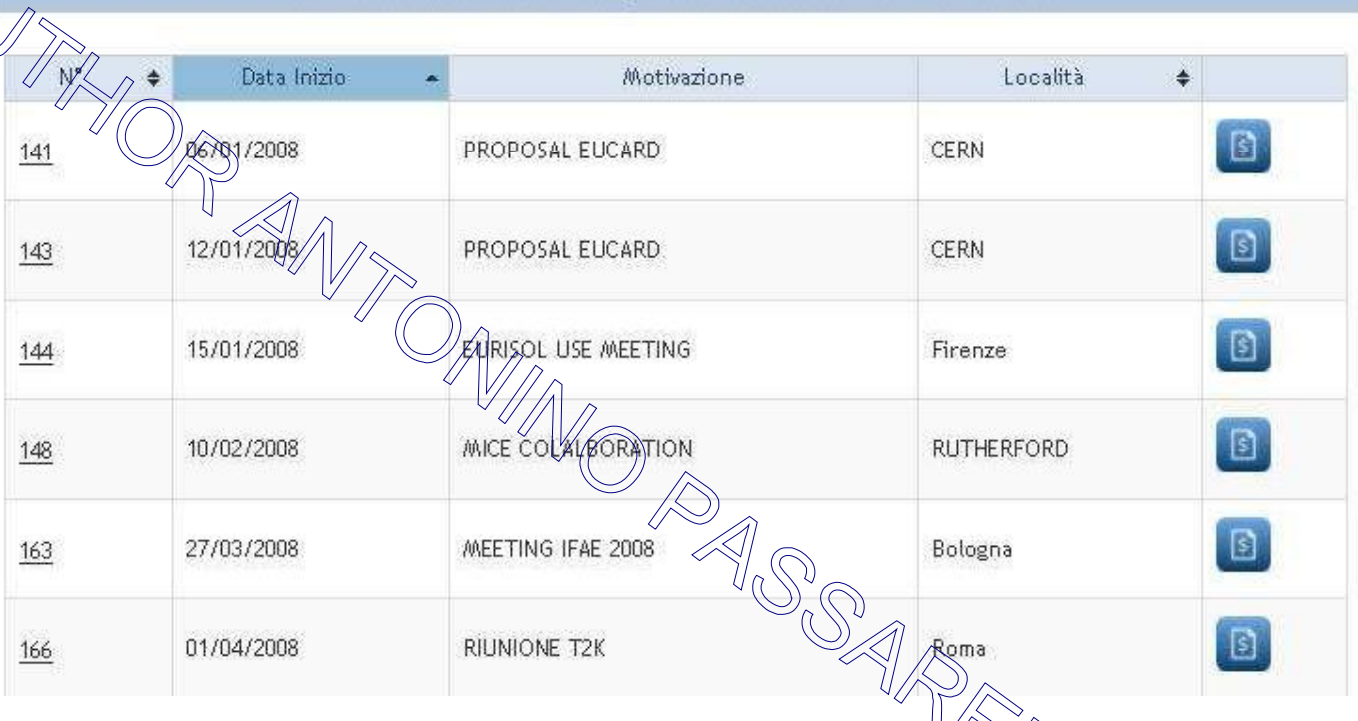

Seleziona la richiesta per cui chiedere il rimborso

Per inserire il rimborso cliccare sull'icona a destra con il simbolo del \$

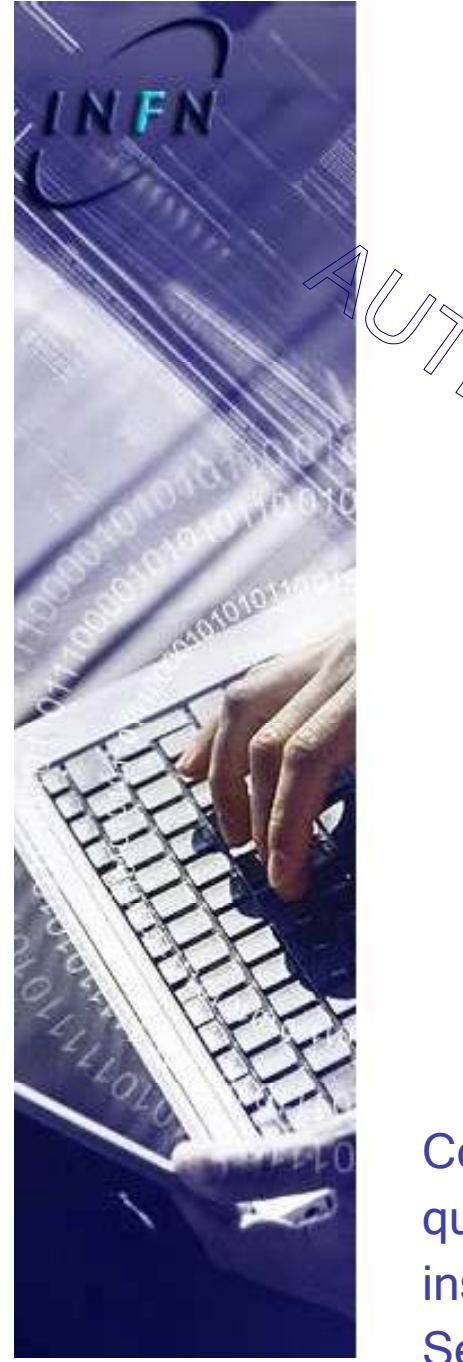

|                                  | Richi                     | esta di Rimbors                | 0                      |                              |                     |
|----------------------------------|---------------------------|--------------------------------|------------------------|------------------------------|---------------------|
| Utente: Vittorio Palla           | idino   Struttura: Sezion | e di Napoli   N° Richi         | esta: <b>2381</b>   St | tato richiesta: I            | Autorizzata         |
| A carico della struttura: Sezio  | ne di Napoli              | A carico del g                 | ruppo collegat         | :0: <b>NA</b>                |                     |
| Richiedente: Vittorio Palladin   | 0                         | Località di pa                 | rtenza: Lecce          |                              |                     |
| Area controllata: No             |                           | Si richiede ass                | sistenza sanitar       | ia all'estero: No            |                     |
| Anticipo: Anticipo su C/C        |                           |                                |                        |                              |                     |
| <ul> <li>Località (1)</li> </ul> |                           |                                |                        |                              | 1                   |
| Città: Pechino (Cina Republ      | blica Popolare)           | Dal: <b>24/03/20</b><br>Ora *: | 10                     | Al: <b>29/03/2</b><br>Ora *: | 2010                |
| Motivazione: Erp-tsi-002-012     |                           |                                |                        |                              |                     |
| Vitto: No                        |                           | Pernottament                   | o: No                  |                              |                     |
| Aerea                            | iglietti (1)              |                                | Da *:<br>lecce         |                              | A *:<br>pechino     |
| Importo: 1200 , 00               | Valuta:<br>Euro           | ~                              | Importo I<br>1200      | n Euro:<br>0 , 00            |                     |
| Stato Di Partenza *: <           | Stato Di Arrive           | o *:                           | Nr Allega              | ati:                         |                     |
| Data Partenza *:<br>24/03/2010   | 24/03/2010                | 1                              | Data Pas               | ssaggio Confine              | Ð                   |
| Ora Partenza *:                  | Ora Arrivo *:             |                                | Ora Pass               | saggio Confine:              |                     |
|                                  |                           |                                | 7 1                    | Elimi                        | na questo Biglietto |
|                                  |                           | . (                            | ~//                    | -                            | Aggiungi Biglietto  |

Compilare nel dettaglio le voci di rimborso modificando eventualmente quanto inserito in fase di richiesta. Il sistema evidenzia in verde le spese inserite in fase di richiesta che possono essere modificate. Se ci fossero altre spese da aggiungere cliccare sulla voce proposta e in mancanza su aggiungi spesa

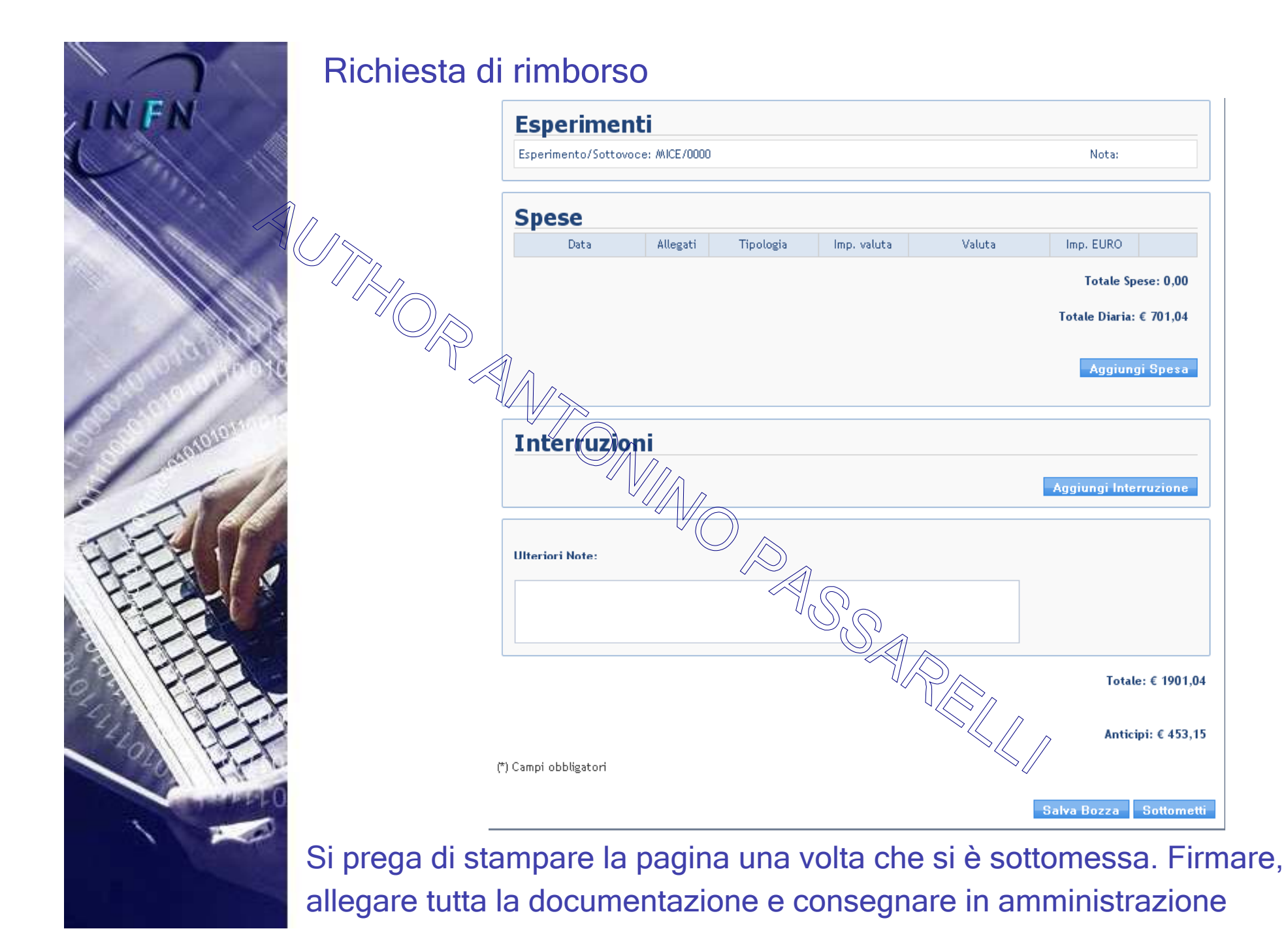

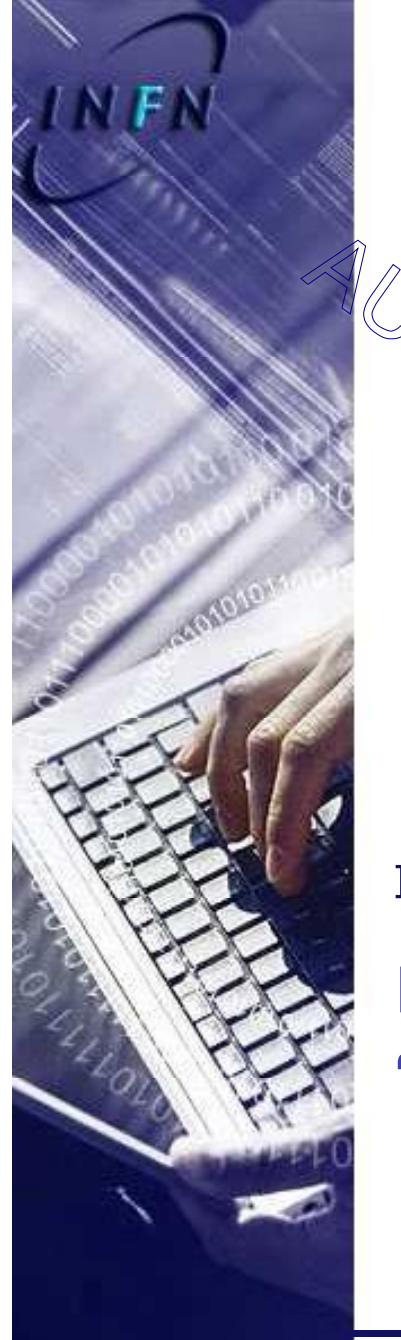

#### Preferenze

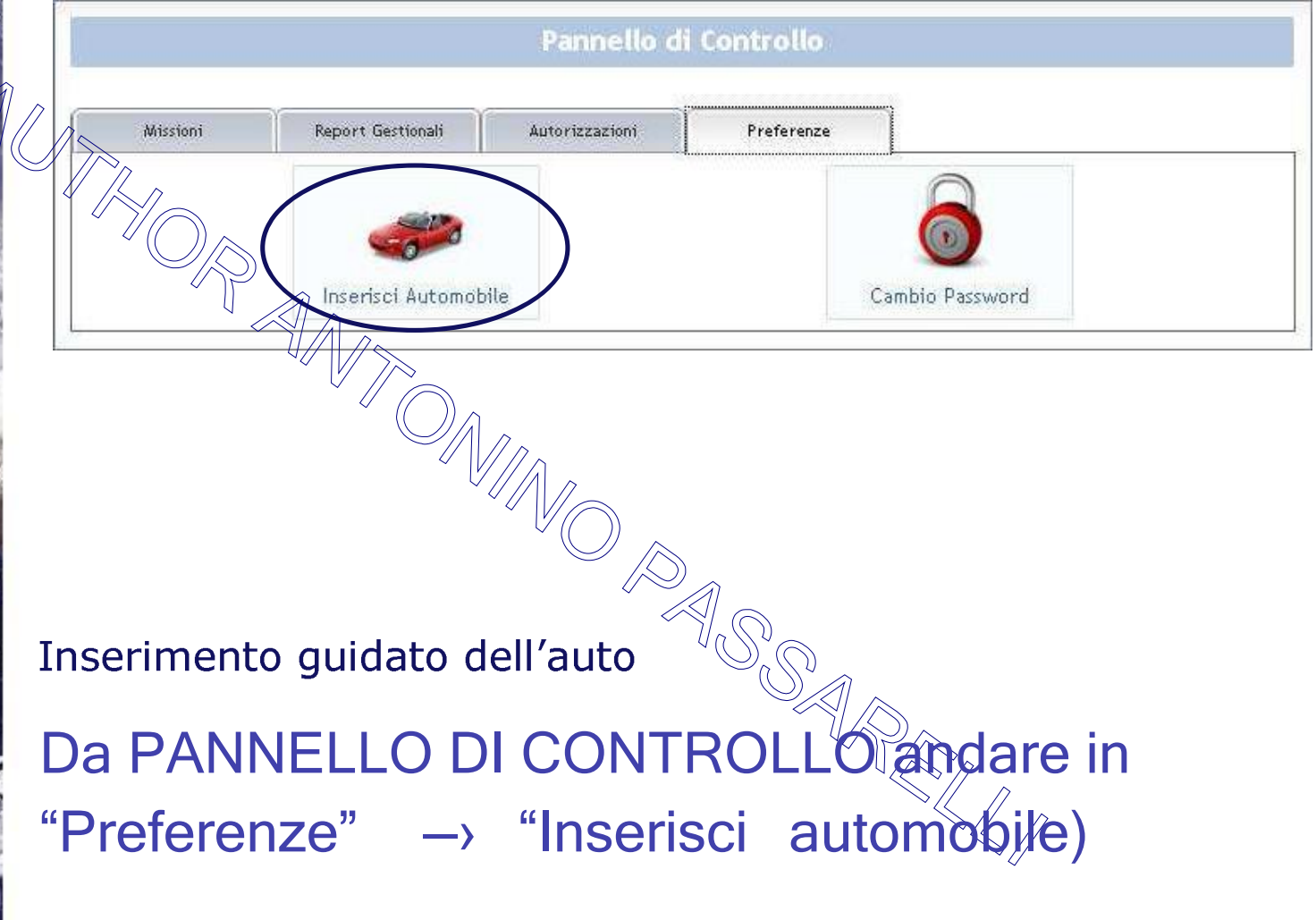

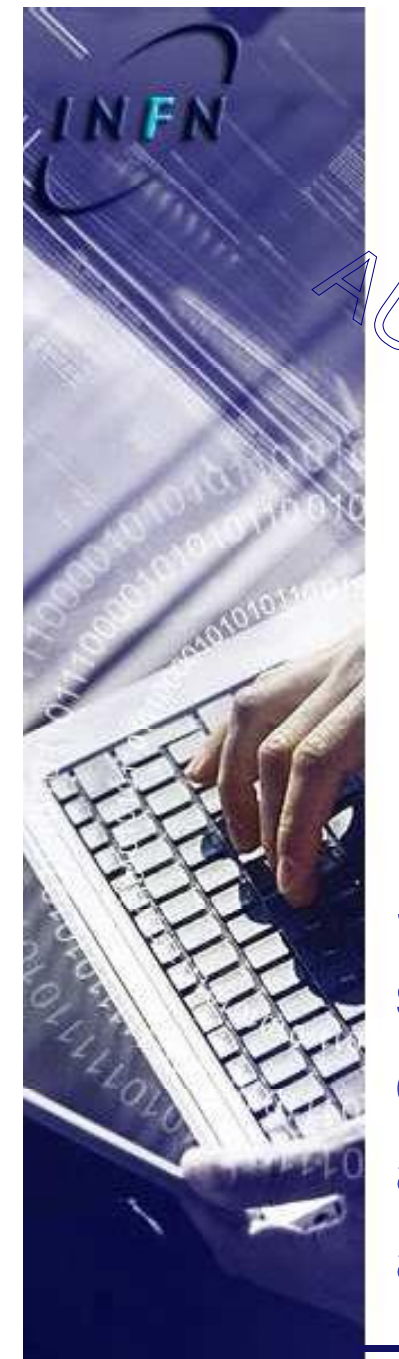

#### Preferenze

| Utente:                           | Vittorio Palladino   Struttura: Seziono | e di Napoli            |
|-----------------------------------|-----------------------------------------|------------------------|
| opburante *:                      | Marca*:                                 | Modello *:             |
| Seleziona il tipo di carburante 💌 | Seleziona una marca 💌                   | Seleziona un modello M |
| erie                              | Targa *:                                | Saliza                 |
| Campi obbligatori                 |                                         | Jaira                  |

Inserimento guidato dell'auto

Se non si riesce a trovare il proprio modello significa che non è stato caricato in ORACLE, quindi inviare una e-mail all'indirizzo amministrazione@mib.infn.it e provvederemo ad aggiungere il modello mancante

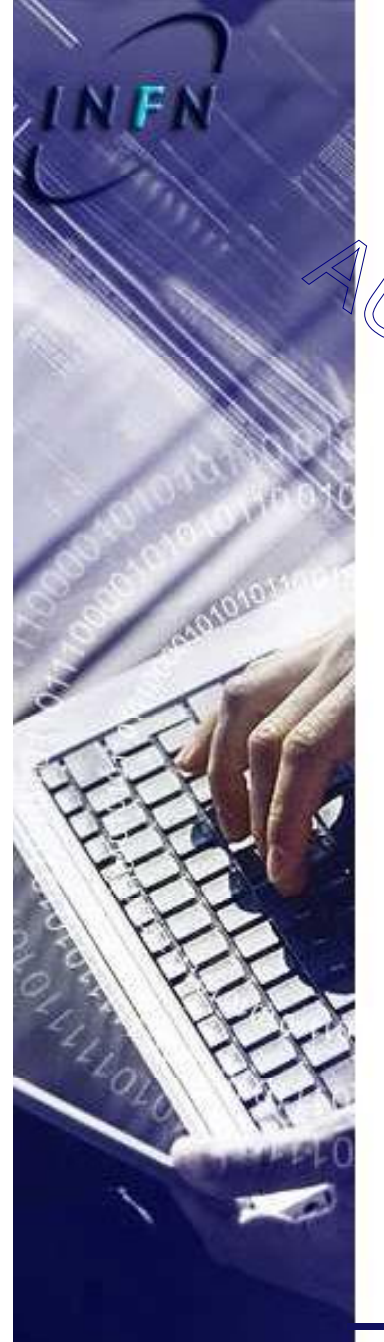

#### Preferenze

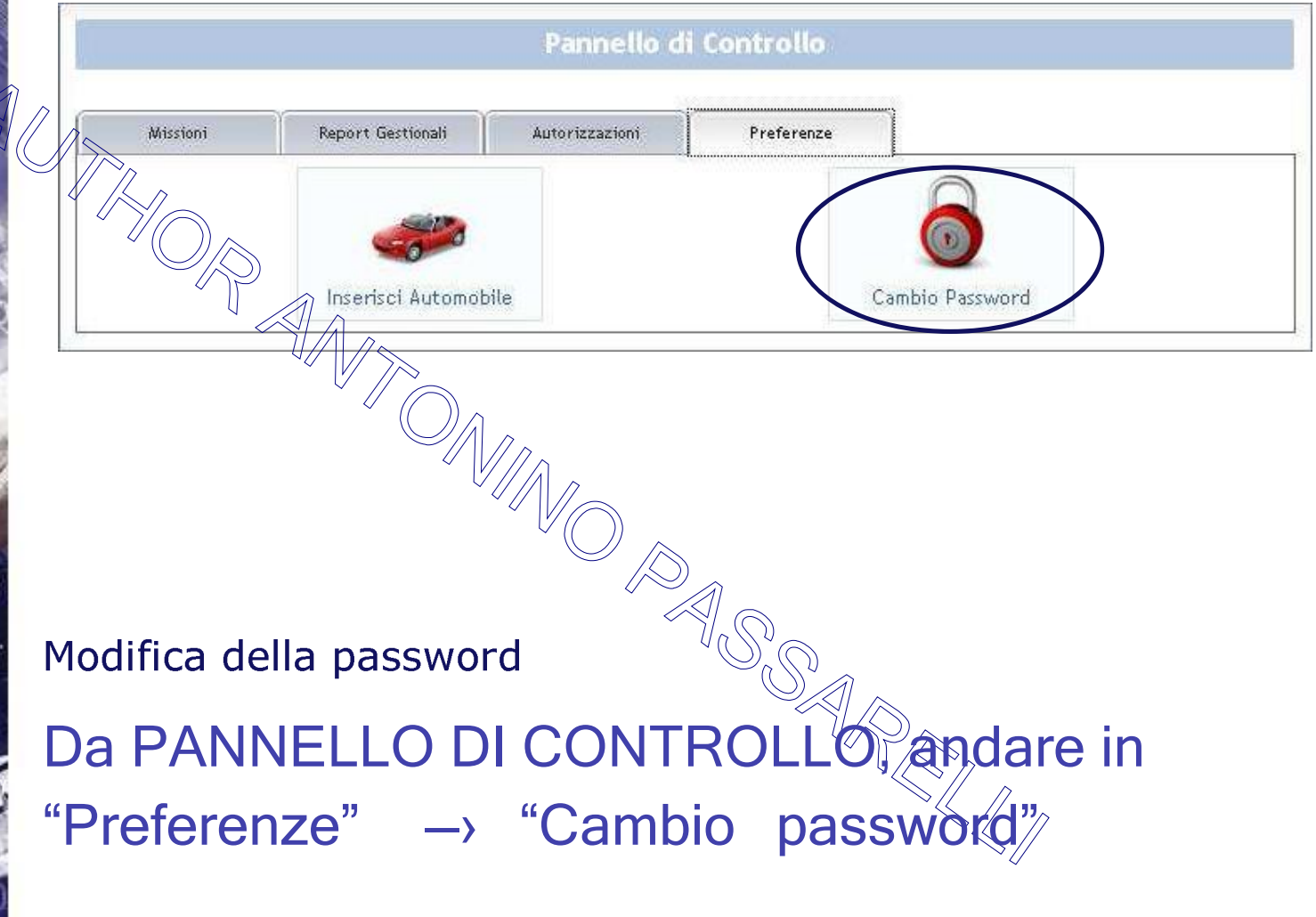

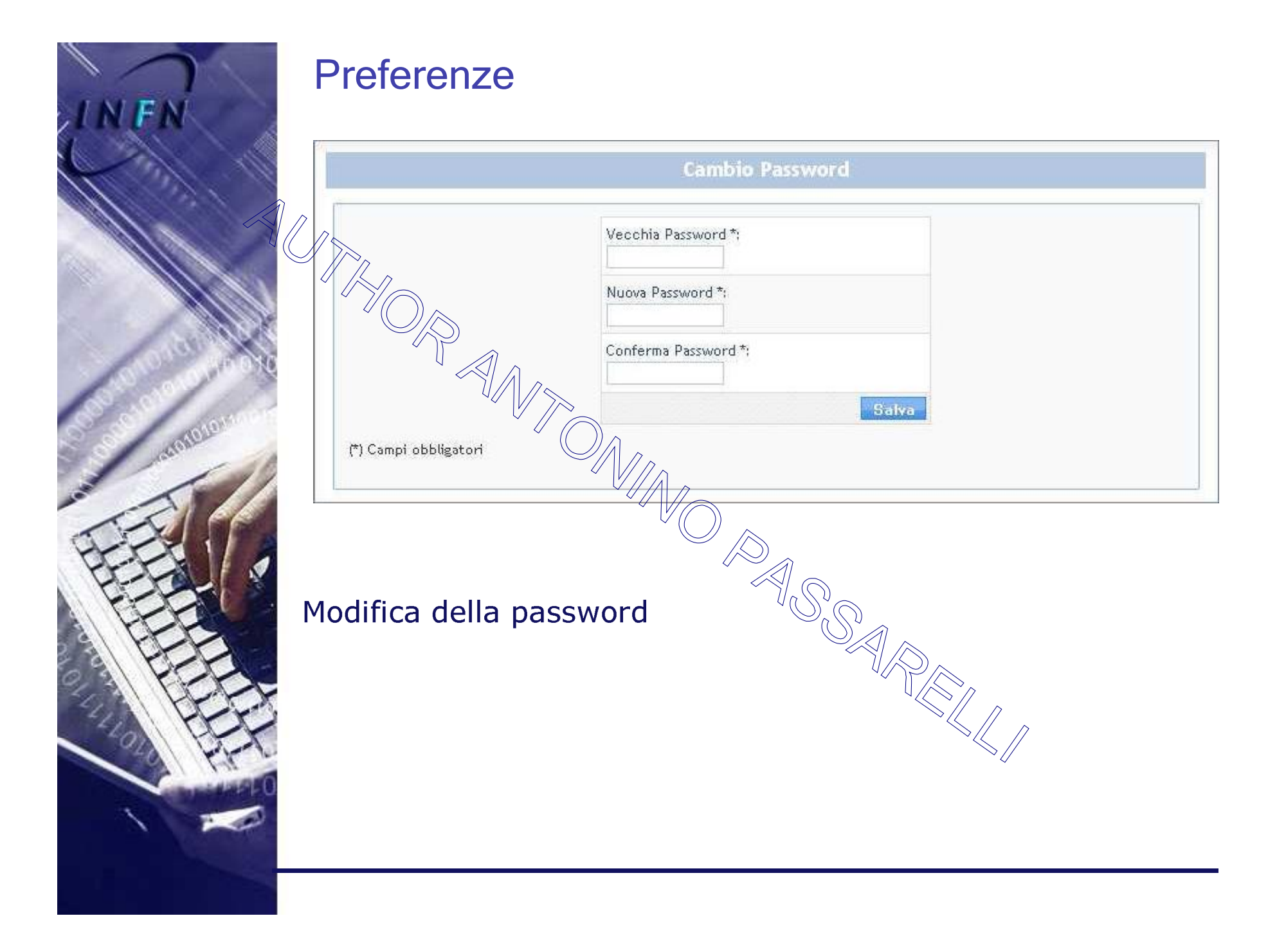

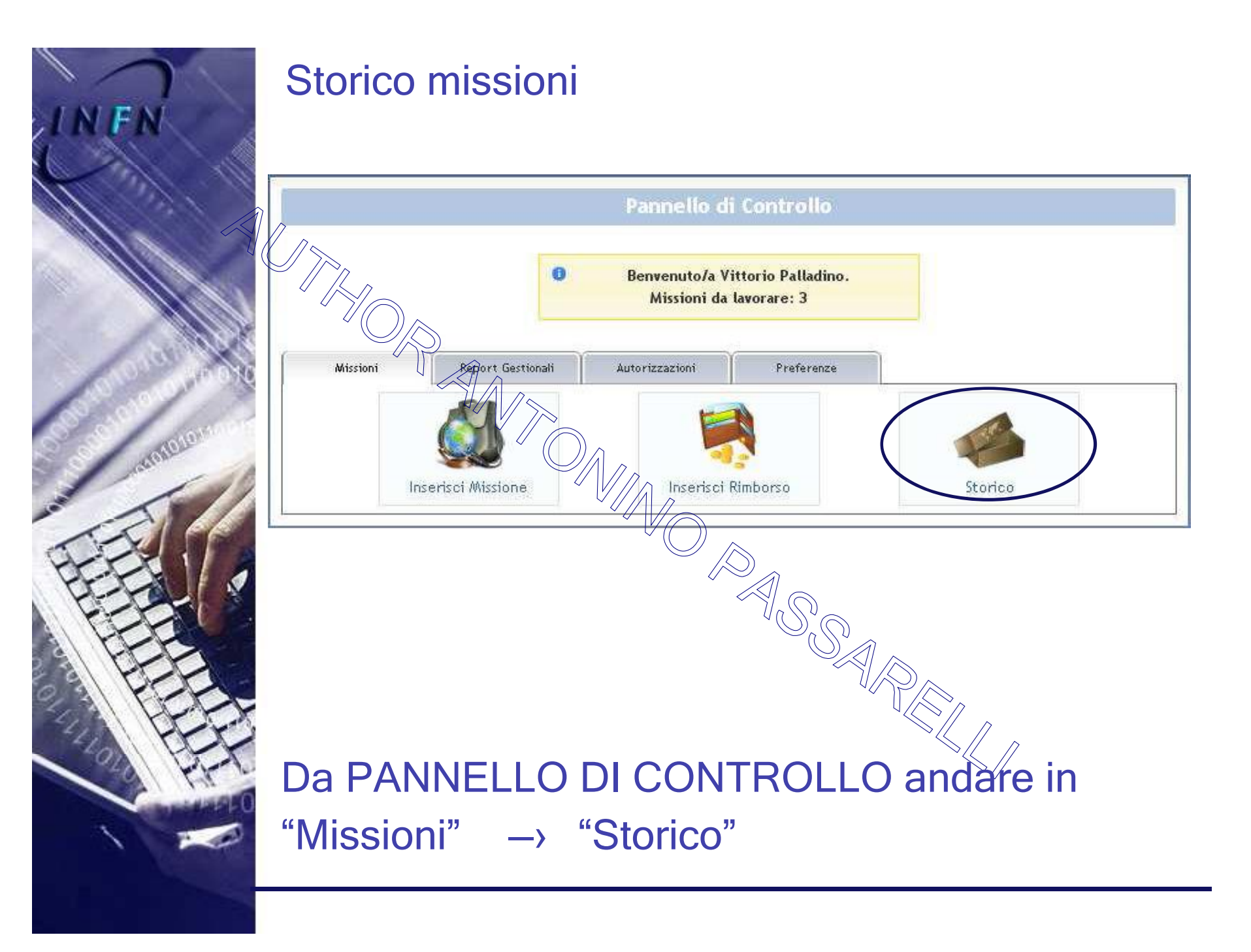

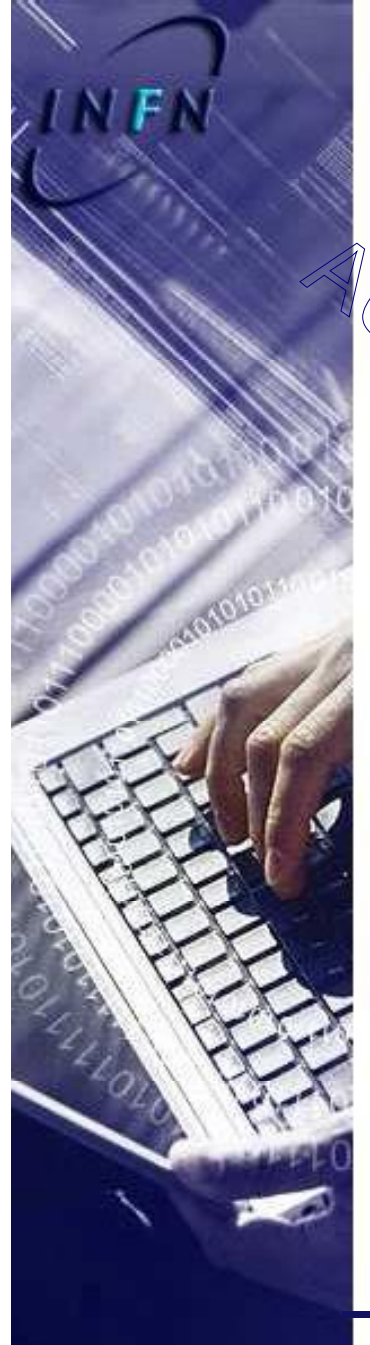

## Storico missioni

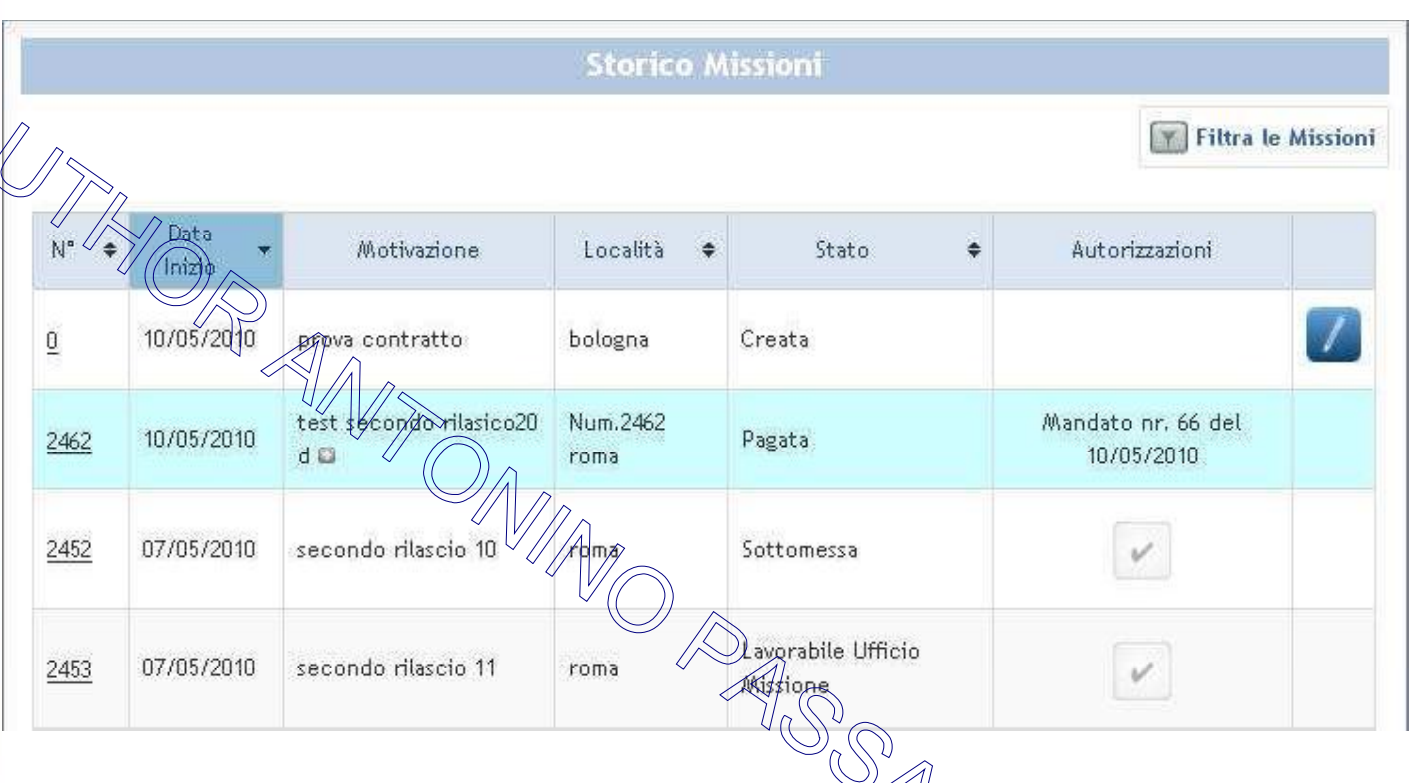

Compare l'elenco delle proprie MS con tutti i dettagli E' possibile operare un filtro se si cerca qualcosa di specifico col tasto "Filtra le MS"

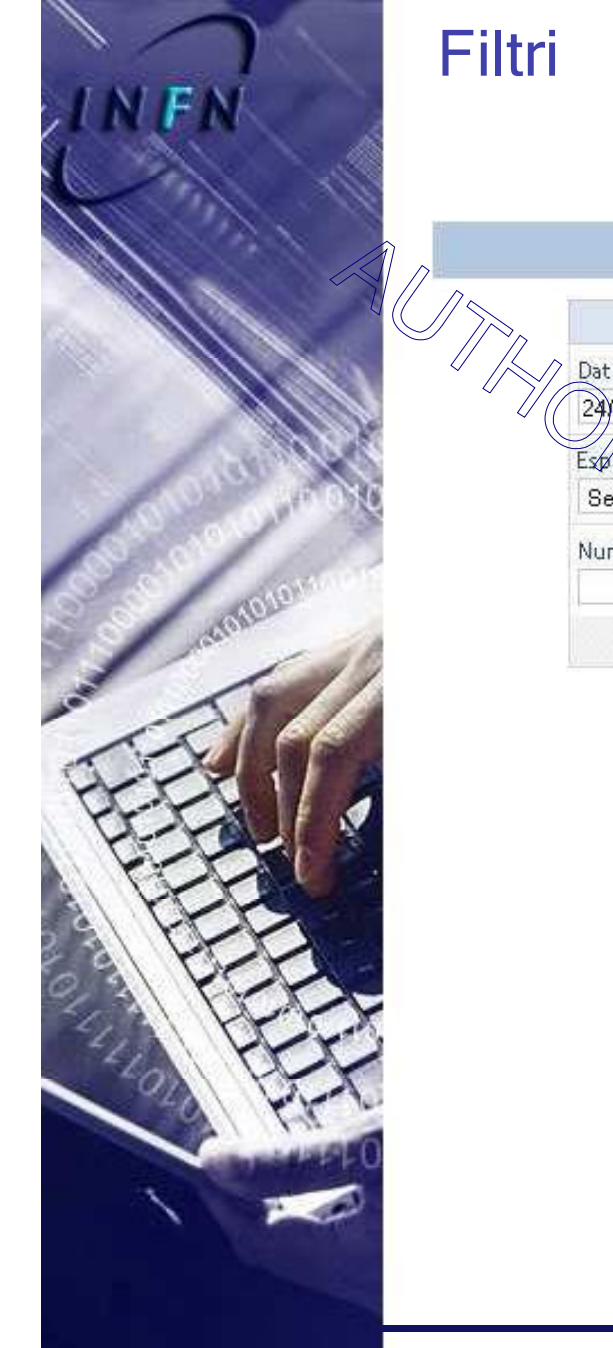

|                            | Filtra le Missioni      |
|----------------------------|-------------------------|
| ata inizio missione da:    | Data inizio missione a: |
| 24)03/2010 🔤               | 24/07/2010              |
| spenimento:                | Stato Missione:         |
| Seleziona un esperimento 💌 | Seleziona uno stato 🛛 💌 |
|                            | Filtra                  |

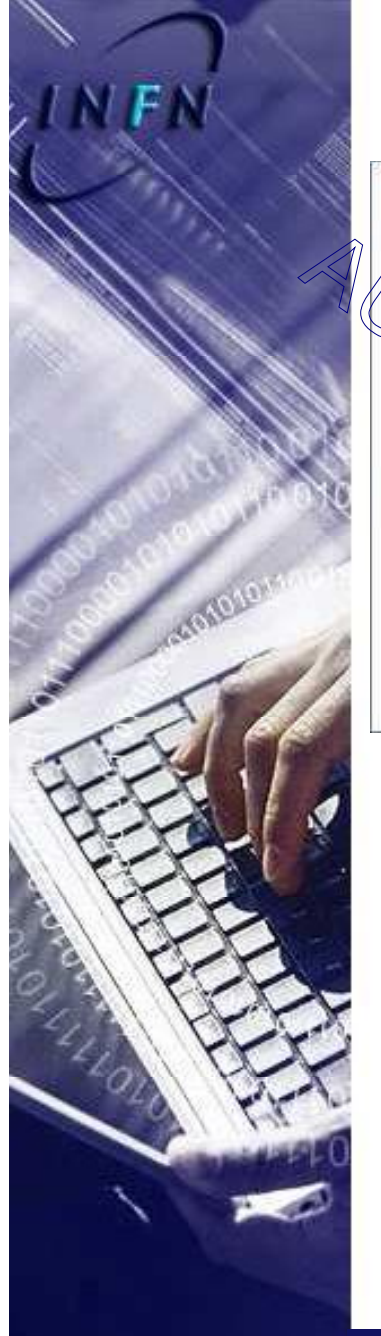

## Inserimento ordine

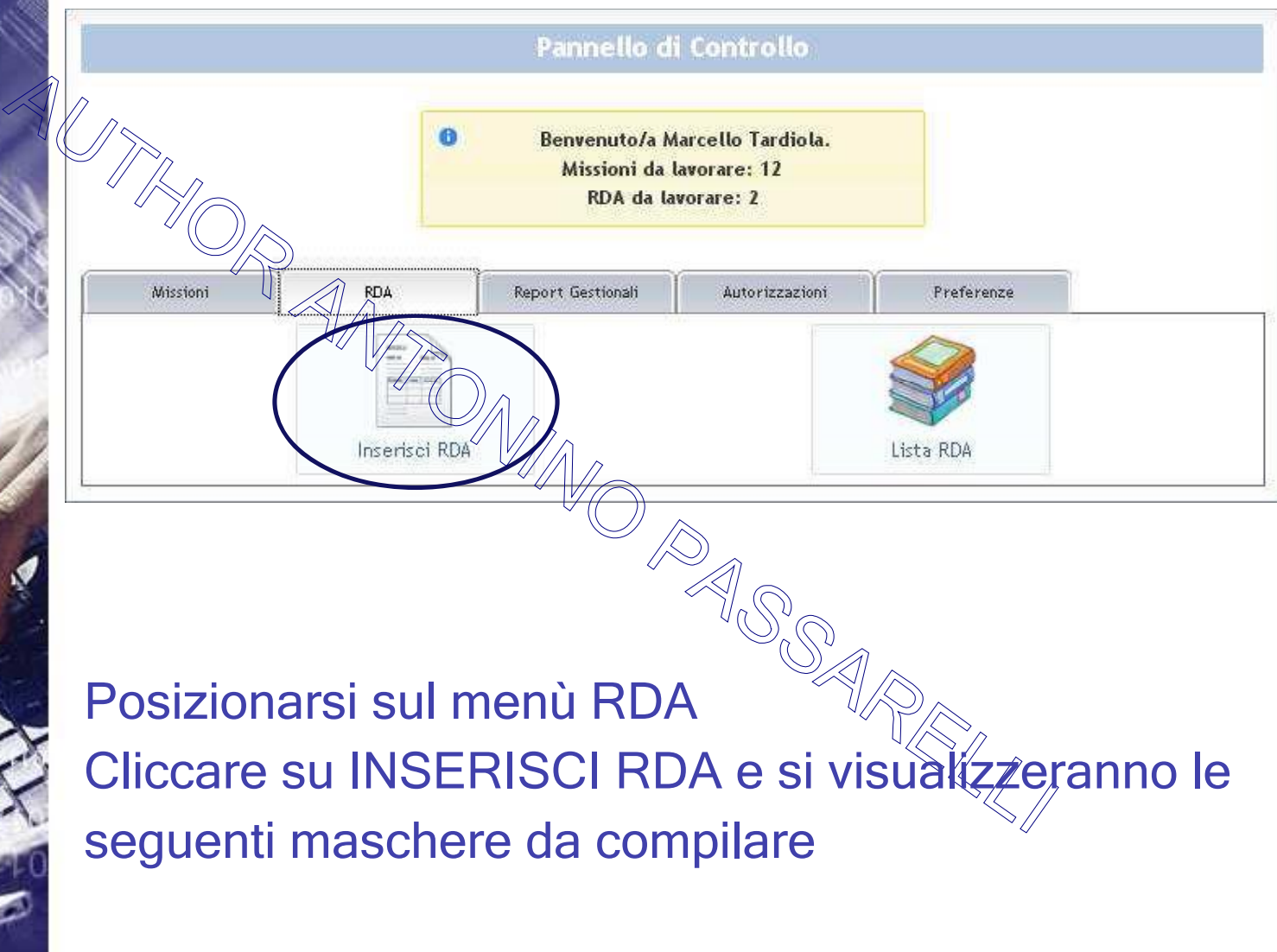

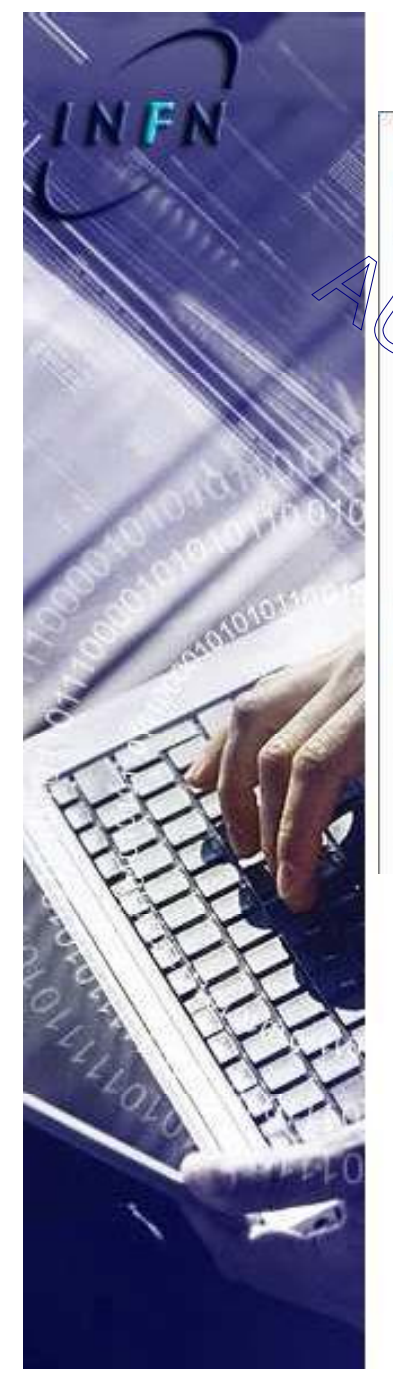

## Informazioni generali

|                                | Inserin                    | nento RDA       |                       |     |
|--------------------------------|----------------------------|-----------------|-----------------------|-----|
| Strutti                        | ira: Sezione di Torino   1 | I° RDA: non ass | egnato   Stato: Nuova |     |
| Richiedente: Marcello Tardiola | Gruppo Collegato*; T       | D 💌             | Data RDA*;            | ]   |
| Riferimento All'Offerta:       |                            | 0               | Data Prevista*:       | 2.3 |
| Tipologia*: Seleziona          | ×                          |                 | Valuta: Euro          | ~   |
| R U P:                         | *                          |                 |                       |     |
|                                |                            | ttagli          |                       |     |
| I G:                           |                            | Uso/destina     | nzione*:              |     |
| uogo Consegna*:                | Ŷ U                        | Atta Consegi    | na Contattare*:       |     |
| Sezione di Torino              |                            |                 |                       |     |

I campi con asterisco sono obbligator

Per gli ordini < 20.000,00 euro per il campo "FIPOLOGIA" cliccare su AFFIDAMENTO DIRETTO Se l'ordine è composto da più beni e quindi da più CIG, specificare tutti i CIG nel campo NOTE In "LUOGO CONSEGNA" specificare se il bene deve essere consegnato in luogo diverso

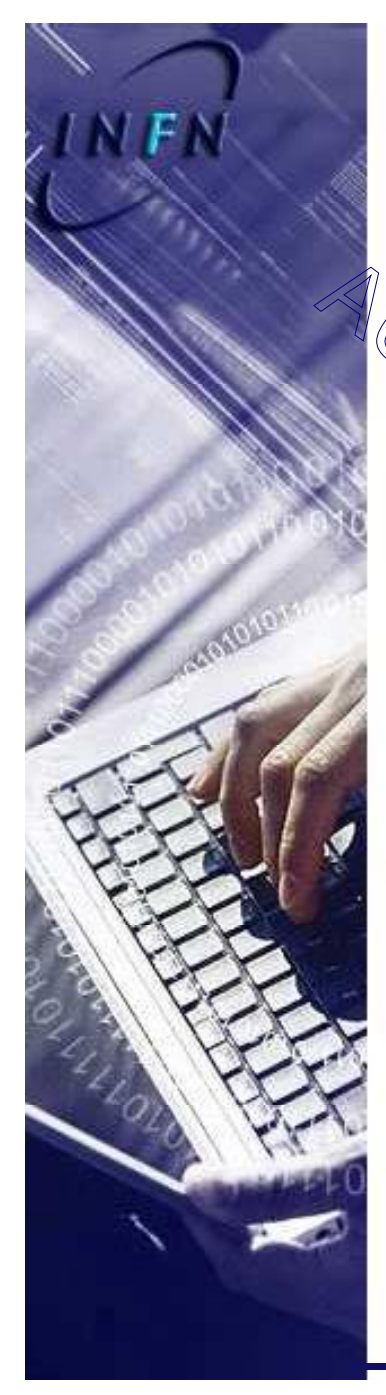

## Fornitore

ied Sel

| * |
|---|
|   |
|   |
|   |
|   |

Possibilita' di scelta:

- Anagrafica oracle applications (Denominazione e Sede)
- Testo libero in caso di assenza del fornitore (denominazione obbligatoria, sede facoltativa)

Se il FORNITORE non dovesse comparire in anagrafica, cliccare su "LIBERO" e inserire manualmente i dati

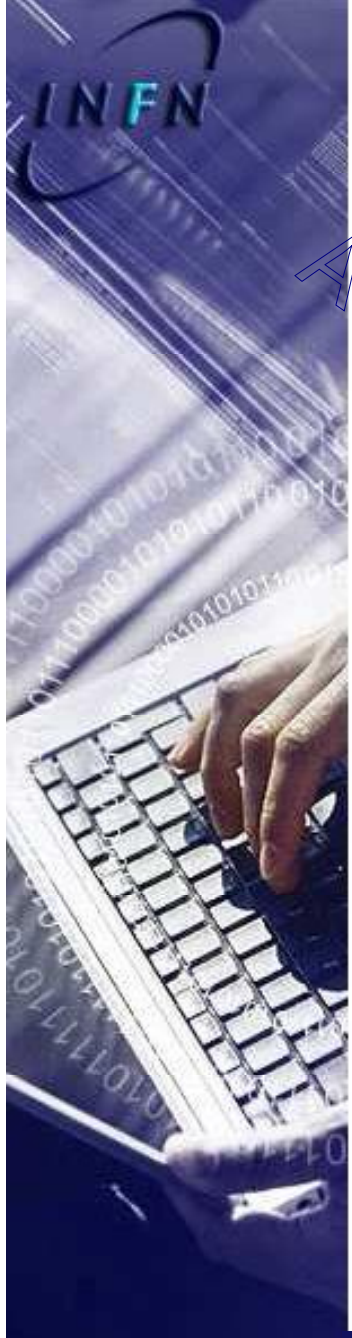

# Righe di dettaglio

| <del>ĵ</del>          |               |                  |               | Articoli                 |                            |                  |          |
|-----------------------|---------------|------------------|---------------|--------------------------|----------------------------|------------------|----------|
| Vidm*:<br>Seleziona 🛩 | Qta*:<br>0,00 | Prezzo*:<br>0,00 | lva*:<br>20 💌 | Sconto Unitario:<br>0,00 | Sconto Unitario %:<br>0,00 | Totale*:<br>0,00 | ×        |
| Descrizione*          |               | Capitolo*:       |               |                          |                            |                  |          |
| Seleziona             |               | Seleziona 🔊      |               |                          |                            |                  |          |
|                       |               |                  | MAR           | Totale Sconto<br>0,00    |                            | Totale<br>0,00   |          |
|                       |               |                  |               |                          |                            | Aggiungi /       | Articolo |
| Riahe ch              | ne and        | ranno a          |               | lare la ma               | schera or                  | lini Orac        | cle      |
| i agrie ei            |               |                  | , bobo        |                          |                            | ?<br>?           |          |
| Per ins               | serire        | e i dett         | agli c        | lell'ordir               | ne clicca                  | ré su            |          |
| AGGI                  | JNGI          | ARTI             | COL           | 0                        |                            |                  |          |
|                       |               |                  |               |                          |                            |                  |          |

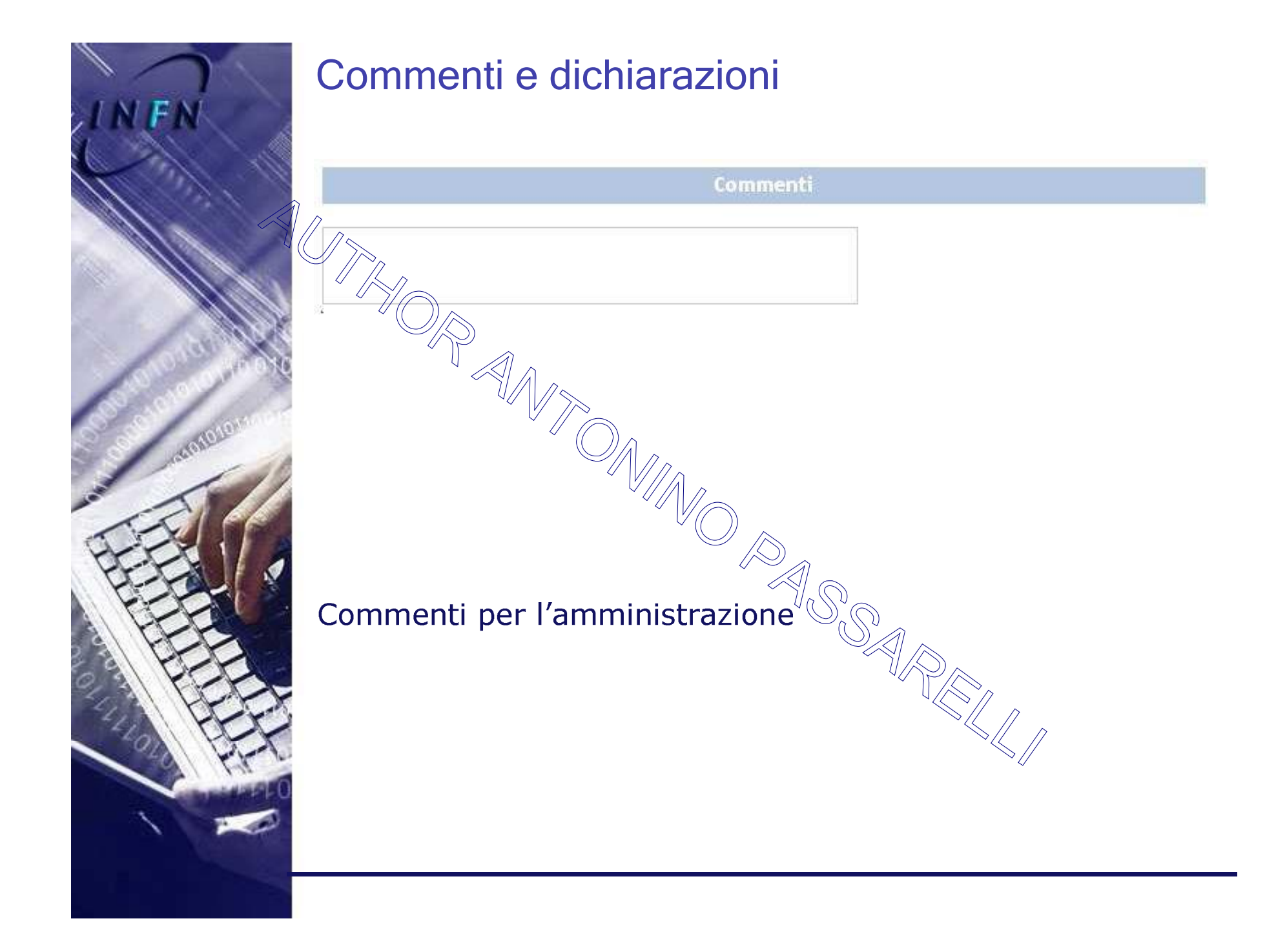

|                                                                                                    |            | Dichiarazioni                                                                                                    |
|----------------------------------------------------------------------------------------------------|------------|----------------------------------------------------------------------------------------------------|
| IN PAL                                                                                                    | ₽          |                                                                                                    |
| NIN                                                                                                    |            | Che per la presente fornitura sono state interpellate almeno altre due Ditte                                                              |
|                                                                                                    |            | Che per la presente fornitura sono state interpellate almeno altre quattro Ditte                                                          |
|                                                                                                    |            | Che la Ditta proposta è l'unica in grado di fornire il materiale richiesto                                                                |
|                                                                                                    |            | Che il criterio di selezione dell'offerta vincitrice è il prezzo più basso                                                                |
|                                                                                                    |            | Che il criterio di selezione dell'offerta vincitrice è l'offerta economicamente più vantaggiosa (Indicare i parametri di<br>attribuzione) |
|                                                                                                    |            |                                                                                                    |
|                                                                                                    |            | Che per la presente fornitura è un ampliamento della precedente di cui all'ordine n.                                                      |
| 1010                                                                                                    |            | Che l'utilizzo della seguente fornitura è il seguente                                                                                     |
|                                                                                                    |            |                                                                                                    |
|                                                                                                    |            | Che si è richiesto il DURC alle Ditte/a cui ta riferimento la richiesta di acquisto                                                       |
| 17-1-1- V                                                                                                    |            | Che si sta acquistando materiale classificato come periodoso                                                                              |
| THE CO                                                                                                    |            | Che la scelta del fornitore è giustificata dai seguenti motivo                                                                            |
| The second second secon |            |                                                                                                    |
| 40 000                                                                                                    |            |                                                                                                    |
| A KK                                                                                                    | Dichiarazi | oni del richiedente                                                                                                    |
| A PERCENT OF THE PERCENT                                                                                                    | o diobi    | orazioni vanno compilato SOLO so la                                                                                                    |
|                                                                                                    |            | arazioni vanno compliate SOLO SE 10                                                                                                    |
| r                                                                                                    | ichiede    | l'ordine che si sta predisponendo                                                                                                    |
|                                                                                                    |            |                                                                                                    |

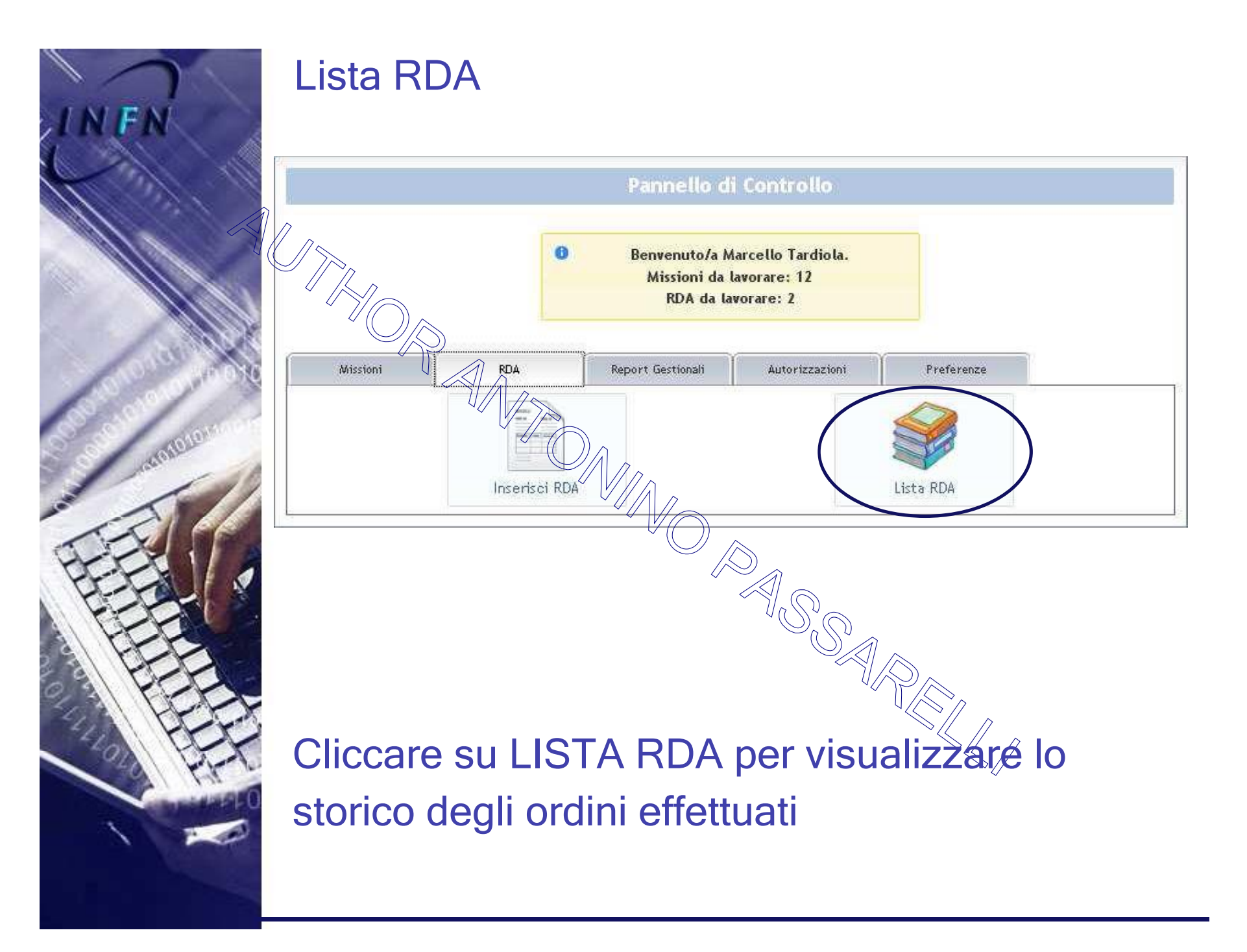

FA acrosto 10

#### Lista RDA

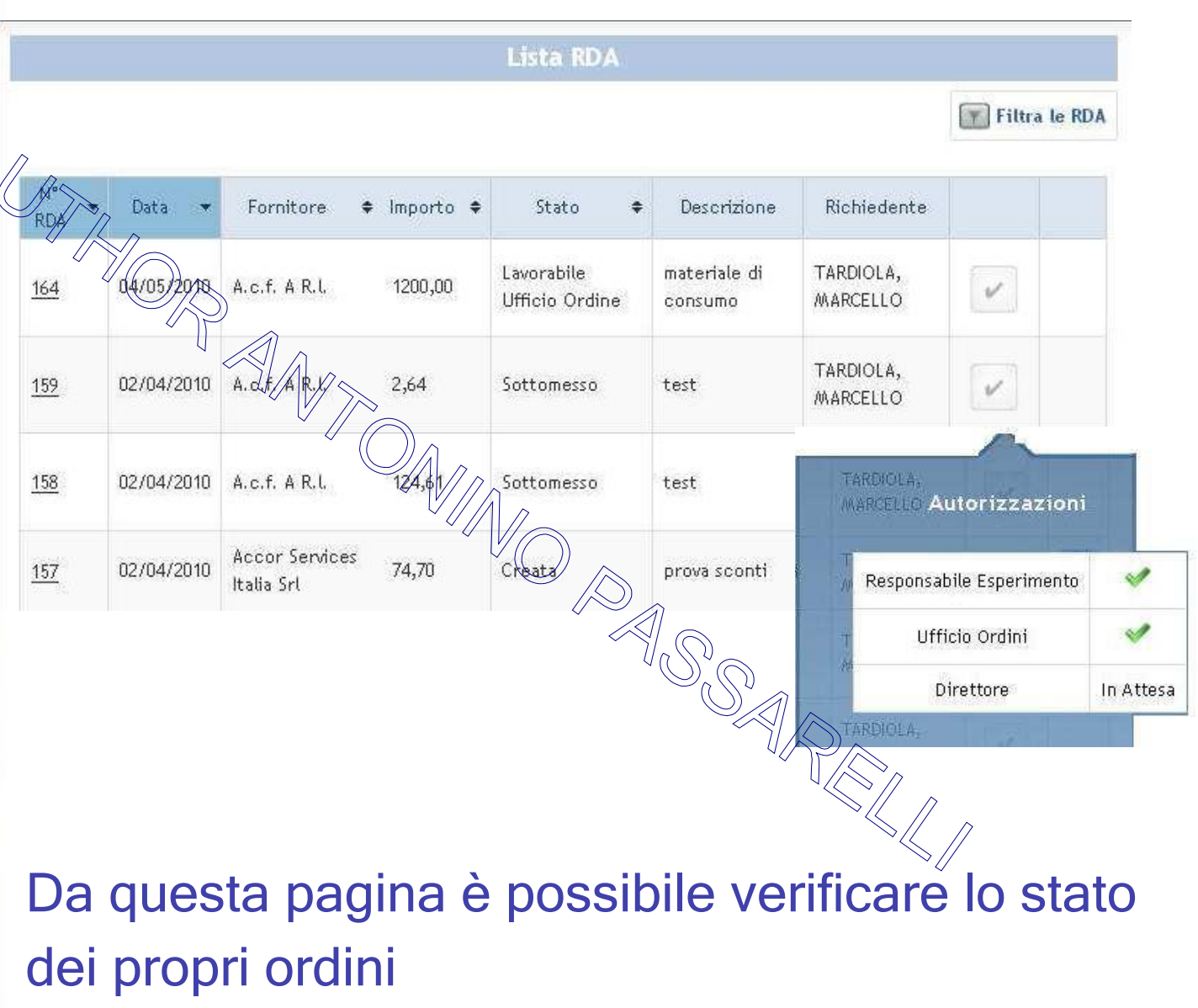